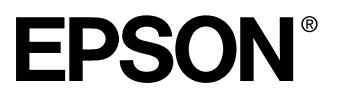

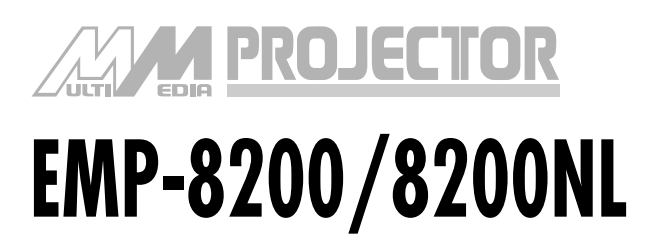

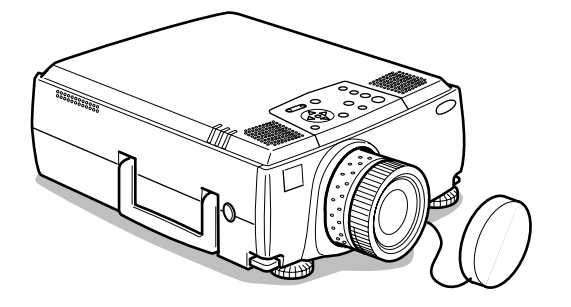

Antes del uso

Instalación

Conexiones

Proyección

Funciones útiles

Instalación y ajustes

Uso del software del proyector

Solución de problemas

Mantenimiento

Otros

# Manual de instrucciones

## Comprobación de accesorios

Asegúrese de que los artículos siguientes se encuentran en el paquete al retirar el Proyector y los accesorios de la caja. Si falta alguno de ellos, póngase en contacto con su distribuidor.

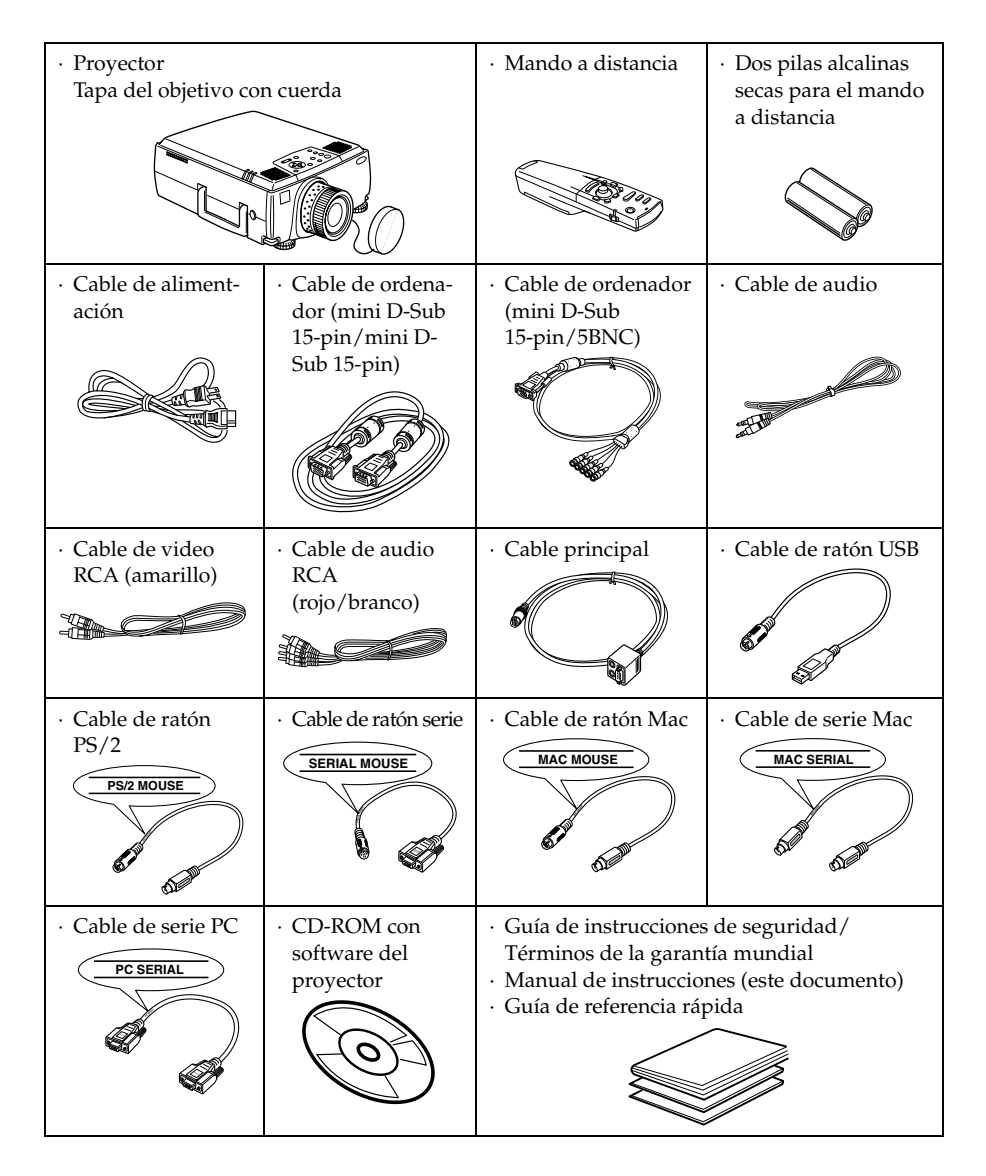

# Acerca de los manuales y anotaciones usadas

### Tipos de manuales

La documentación de su proyector EPSON está dividida en los siguientes tres manuales. Estos manuales cubren los siguientes aspectos.

#### Guía de instrucciones de seguridad/Términos de la garantía mundial

Este manual contiene información sobre como usar el proyector de manera segura, y también incluye Términos de la garantía mundial y de soporte y una hoja de verificación para la localización de problemas.

Asegúrese de leer este manual exhaustivamente antes de usar el proyector.

#### Manual de instrucciones (este manual)

Este manual de instrucciones contiene información sobre la instalación del proyector, el funcionamiento básico, el uso de los menús del proyector, la localización de problemas y el mantenimiento.

#### Guía de referencia rápida

Contiene una vista general de las funciones más comúnmente usadas del proyector para una referencia fácil. Se debe mantener esta Guía de referencia rápida cerca del proyector en todo momento y consultarla antes de comenzar las presentaciones y mientras está usando el proyector a fin de verificar los detalles de funcionamiento.

## Señales indicadoras

### Indicaciones relacionadas con la seguridad

En este manual y en el producto real se utilizan diversas señales que tienen por objeto asegurar que el Proyector se usa de forma correcta y segura y evitar riesgos a los usuarios y a terceras personas, así como daños materiales. El significado de dichas señales se explica bajo estas líneas. Asegúrese de que las comprende por completo antes de leer el manual.

| ⚠ Advertencia           | Señala aspectos que, si se ignoran, pueden provocar la muerte o lesiones.                  |
|-------------------------|--------------------------------------------------------------------------------------------|
| <sup>▲</sup> Precaución | Muestra detalles que pueden provocar heridas o daños materiales si no se tienen en cuenta. |

#### Información general

Notas: Incluye explicaciones complementarias y consejos útiles.

(consulte la página xx) : Indica las páginas de referencia

\*: Indica que una explicación de la palabra o parabras en frente de este símbolo aparece en "Terminología" de términos. Consulte "Terminología" de términos. (<u>consulte la página 89</u>)

 Uso en este manual de los términos "esta unidad" y "este proyector" Los términos "esta unidad" y "este proyector" aparecen con frecuencia en este manual; cubren los accesorios que se suministran con el Proyector y otros productos opcionales.

· Las distancias de proyección para las ilustraciones y los tamaños de pantalla son válidos para el objetivo normal.

## Contenido

| Acerca de los manuales y anotaciones us                                                                                     | sadas 1             |
|----------------------------------------------------------------------------------------------------|---------------------|
| Tipos de manuales<br>Señales indicadoras                                                                                    | 1<br>1              |
| Proyector partes, nombres y operaciones                                                                                     | <b>6</b>            |
| Proyector<br>Mando a distancia<br>Intervalo de funcionamiento del mando a di<br>Colocación de las pilas en el mando a dista | 6<br>               |
| Procedimiento de instalación                                                                                                | 15                  |
| Ejemplos de instalación<br>Tamaño de la pantalla y distancia de proye<br>Ángulos de proyección                              | 15<br>cción16<br>17 |
| Conexión del proyector a un ordenador                                                                                       | 18                  |
| Ordenadores compatibles<br>En el caso de mini D-Sub 15 patillas<br>En caso de 5BNC                                          |                     |
| (Cuando se conecta al segundo ordenador)                                                                                    | )22                 |
| Conexión del sonido                                                                                                    | 23                  |
| Conexión de monitores externos<br>Conexión del ratón (función de ratón sin ca                                               | 25<br>ble)26        |
| Conexión de equipos de vídeo                                                                                                | 28                  |
| En el caso de señal de vídeo compuesto<br>En el caso de señal de imagen S                                                   |                     |
| (diferencial de color*)                                                                                                    | 29                  |
| En el caso de señal RGB                                                                                                    | 30                  |
| Proyección                                                                                                    | 31                  |
| Preparativos<br>Inicio de la proyección                                                                                     |                     |
| Terminar                                                                                                    | 35                  |

| Ajuste de la posición de proyección                                                                                            | 37       |
|----------------------------------------------------------------------------------------------------|----------|
| Ajustes del pie                                                                                                    |          |
| Ajuste del tamaño de la proyección                                                                                             | 38       |
| Ajuste del zoom<br>Ajuste trapezoidal                                                                                          |          |
| Ajuste de la calidad de la imagen                                                                                              | 39       |
| Ajuste del foco<br>Ajuste automático                                                                                           |          |
| (al proyectar imágenes de ordenador)<br>Ajuste de tracking                                                                     |          |
| (al proyectar imágenes de ordenador)<br>Ajustes de sincronización                                                              |          |
| (al proyectar imagenes de ordenador)<br>Recuperación de valores de ajuste<br>(al provectar imágenes procedentes del ordenador) | 40       |
| Introducción a las Funciones                                                                                                   | 41       |
| Funciones útiles                                                                                                    | 42       |
| Función de ayuda                                                                                                    | 42       |
| Corte de la proyección                                                                                                    | 44       |
| Función A/V Mute<br>Función Freeze                                                                                             |          |
| Cambio del tamaño de la imagen                                                                                                 | 45       |
| Amplía la imagen (función E-Zoom)                                                                                              | 47       |
| Función Effect                                                                                                    | 48       |
| Cursor/Sello<br>Cuadrado                                                                                                    |          |
| Proyector de luz<br>Barra                                                                                                    | 49<br>50 |
| Cancelación de efectos                                                                                                    | 50       |
| Función de imagen dentro de imagen                                                                                             | 51       |

| Ajuste del volumen                                                                                                    | 52                                                 |
|----------------------------------------------------------------------------------------------------|----------------------------------------------------|
| Configuración del menú                                                                                                    | 53                                                 |
| Elementos del menú                                                                                                    | 53                                                 |
| Utilización del menú                                                                                                    | 55                                                 |
| Método operativo<br>Configuración de los elementos<br>Registro del logotipo de usuario                                                                                                    | 55<br>57<br>62                                     |
| Introducción al software del proyector                                                                                                    | 64                                                 |
| Descripción del software del proyector                                                                                                    | 64                                                 |
| Conexiones del ordenador                                                                                                    | 65                                                 |
| Conexiones en serie                                                                                                    | 65                                                 |
| Instalación                                                                                                    | 67                                                 |
| Sistema operativo<br>Instalación<br>Para leer la Guía del usuario                                                                                                    | 67<br>68<br>69                                     |
| Solución de problemas                                                                                                    | 70                                                 |
| Indicador de funcionamiento<br>Indicador de la lámpara<br>Indicador de temperatura                                                                                                    |                                                    |
| Cuando los indicadores no sirven de ayuda                                                                                                    | 74                                                 |
| No se proyecta imagen<br>La pantalla no se ve clara<br>Imagen cortada (grande) o pequeña<br>El color de la imagen es incorrecto<br>La imagen es oscura<br>No hay sonido<br>El mando a distancia no funciona<br>No se apaga (después de pulsar el botón [Power])<br>EMP Link V will no funciona | 74<br>76<br>78<br>78<br>79<br>79<br>80<br>80<br>81 |

## Limpieza del proyector, el objetivo y el filtro de aire

| Índice                                                                       | 93       |
|------------------------------------------------------------------------------|----------|
| Características técnicas                                                     | 91       |
| Terminología                                                                 | 89       |
| Accesorios opcionales                                                        | 88       |
| Instrucciones<br>Puesta a cero del tiempo de<br>funcionamiento de la lámpara | 86<br>87 |
| Cambio de la lámpara                                                         | 85       |
| Instrucciones                                                                |          |
| Cambio del filtro de aire                                                    | 84       |
| Limpieza del objetivo<br>Limpieza del filtro de aire                         | 82<br>83 |
| Limpieza del proyector                                                       |          |

82

## Proyector partes, nombres y operaciones

#### Proyector

• Panel frontal

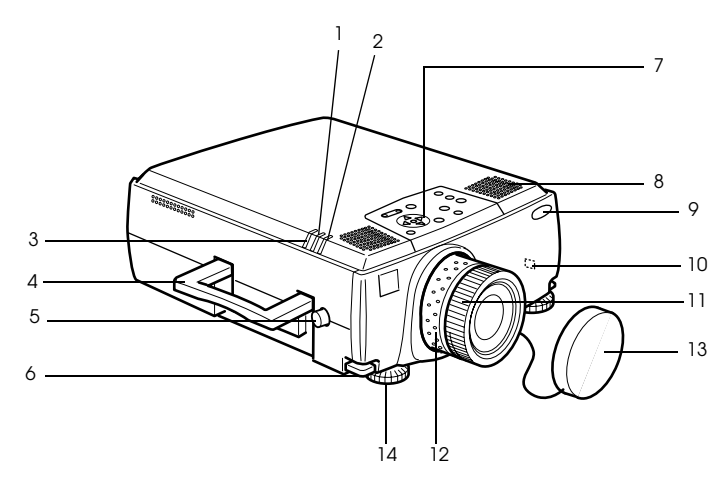

- 1 Indicador de la lámpara
- 2 Indicador de funcionamiento
- 3 Indicador de temperatura
- 4 Asa
- 5 Control de desplazamiento del objetivo
- 6 Palanca de ajuste del pie
- 7 Panel de control
- 8 Altavoz
- 9 Zona de recepción del mando a destancia
- 10 Cerrojo antirrobo (consulte la página 89)
- 11 Anillo de enfoque
- 12 Anillo del zoom
- 13 Tapa del objetivo
- 14 Pie frontal

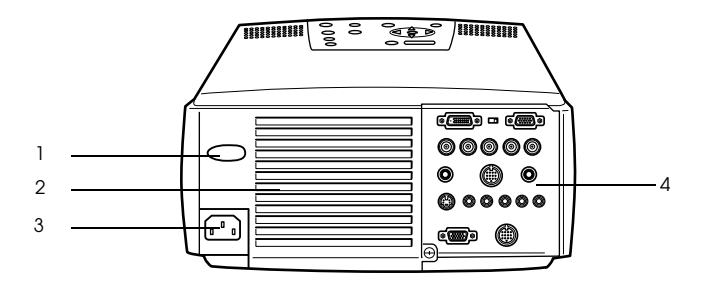

- 1 Zona de recepción del mando a destancia
- 2 Ventilador
- 3 Toma de alimentación
- 4 Puerto de E/S
- Panel inferior

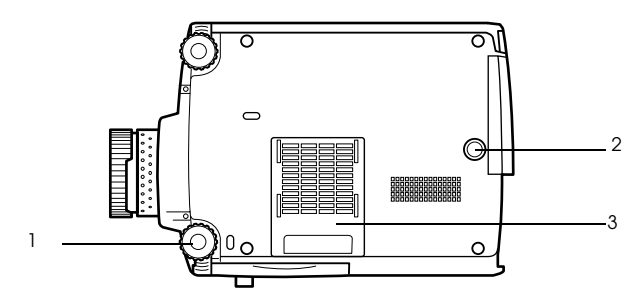

- 1 Pie frontal
- 2 Pie posterior
- 3 Filtro de aire (entrada de succión)

#### Panel de control

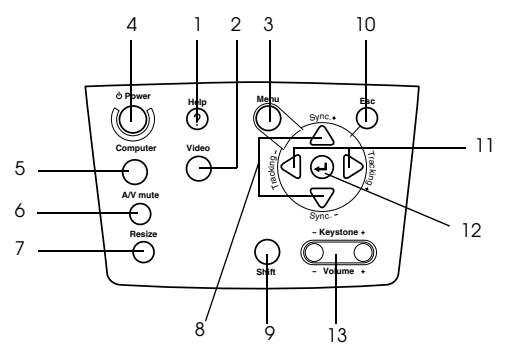

#### 1 Botón [Help] (consulte la página 42)

Muestra los métodos de resolución de problemas. Pulse este botón cuando algo funcione mal.

#### 2 Botón [Video] (consulte la página 33)

Cambia entre imagen de vídeo (Video), vídeo S (S-Video) y vídeo compuesto (BNC (YCbCr, YPbPr)).

- **3 Botón [Menu] (<u>consulte la página 55</u>)** Muestra y cancela el menú.
- 4 Botón [Power] (<u>consulte la página 32, 35</u>)

Enciende y apaga la fuente de alimentación.

- 5 Botón [Computer] (consulte la página 33)
- Cambia las imágenes entre la imagen del ordenador 1 (Computer 1) y BNC (RGB).

#### 6 Botón [A/V Mute] (consulte la página 44)

Esta función apaga temporalmente la imagen y el sonido. La proyección se reanuda cuando se pulsa otra vez este botón, cuando se ajusta el control de volumen o cuando se abre el menú. También es posible configurar la proyección de los logotipos del usuario en el modo mute.

#### 7 Botón [Resize] (consulte la página 45)

Alterna entre la presentación de ventana y la de cambio de tamaño cuando se están proyectando imágenes procedentes del ordenador. Alterna las proporciones entre 4:3 y 16:9 cuando se están proyectando imágenes procedentes del vídeo.

#### 8 Botón [Sync] (consulte la página 40)

Hace los ajustes necesarios cuando la pantalla se desenfoca o parpadea. Este botón funciona como las teclas arriba y abajo cuando se está mostrando el menú o el texto de la ayuda.

9 Botón [Shift] (consulte la página 52)

Ajusta el volumen cuando se pulsa junto con [Volume (Keystone)].

#### 10 Botón [Esc] (consulte la página 56)

Pone fin a las funciones que se estén utilizando. Devuelve la pantalla a la etapa anterior cuando se pulsa durante la presentación del menú y del texto de la ayuda.

#### 11 Botón [Tracking] (consulte la página 40)

Ejecuta los ajustes necesarios cuando aparecen bandas en la pantalla. Mueve a la izquierda y a la derecha cuando se pulsa durante la presentación del menú y del texto de la ayuda.

#### 12 Botón [ ← (Enter)] (consulte la página 39, 42, 55)

- · Establece el elemento del menú y pasa a la etapa inferior.
- · Optimiza la imagen del ordenador cuando no se está mostrando el menú ni el texto de la ayuda.

(Cambia la resolución de entrada a [Auto] cuando está ajustada a [Manual]).

### 8 - Proyector partes, nombres y operaciones

#### 13 Botón [Keystone] (consulte la página 38)

Ejecuta los ajustes necesarios cuando la pantalla se distorsiona de forma trapezoidal.

#### • Puertos E/S

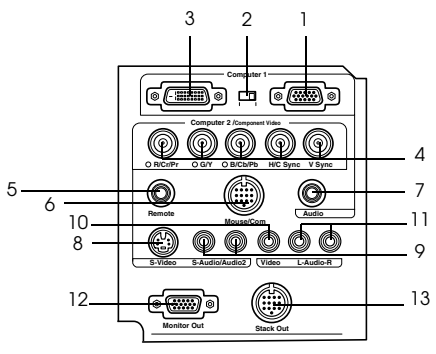

#### 1 Puerto Computer 1-mini D-Sub 15

Introduce las señales de imagen analógicas del ordenador.

#### 2 Conmutador de intercambio

Cambia el puerto válido para Computer 1 entre mini D-Sub 15 (analógico) o DVI-D (digital).

Accione el conmutador con la punta de un bolígrafo o con cualquier otro objeto puntiagudo.

#### 3 Puerto Computer 1-DVI-D

Introduce las señales de imagen digital del ordenador.

#### 4 Puerto Computer 2-BNC

· R/Cr/Pr · G/Y · B/Cb/Pb · H/C Sync · V Sync

Introduce las señales de imagen BNC del ordenador, las señales de imagen compuesta del equipo A/V (señal diferencial de color) o las señales de imagen RGB.

#### **5 Puerto Remote**

Conecta el receptor de mando a distancia opcional (ELPST04).

#### 6 Puerto Mouse/Com

Establece una conexión con el ordenador cuando el software que se entrega con el proyector se va a utilizar con el mando a distancia como ratón sin cables.

#### 7 Puerto Audio

Introduce las señales de audio del ordenador y del equipo A/V conectado al puerto del ordenador 1.

#### 8 Puerto S-Video

Introduce las señales de imagen S del equipo A/V.

#### 9 Puerto S-Audio/Audio 2

Introduce las señales de audio del ordenador y el equipo AV conectados a los puertos BNC o S-Video.

Envía a la salida únicamente el sonido de los ordenadores y equipos A/V conectados.

#### 10 Puerto Video

Introduce las señales de imagen compuesta del equipo A/V.

#### 11 Puerto L-Audio-R

Introduce las señales de sonido del equipo A/V.

#### **12 Puerto Monitor Out**

Envía las señales de la imagen proyectada a un monitor externo (no se proyectan cuando la entrada proviene del puerto de DVI-D).

#### 13 Puerto Stack Out

Se usa cuando se trabaja con varios proyectores apilados\*.

## Mando a distancia

Panel frontal

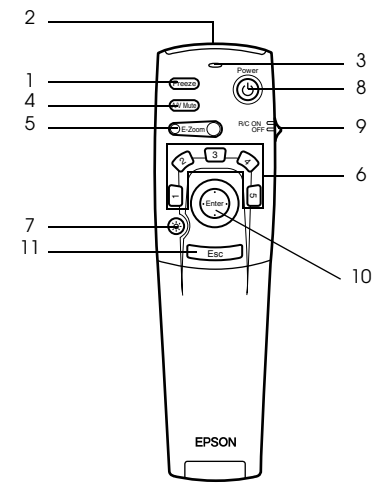

#### 1 Botón [Freeze] (consulte la página 44)

Congela temporalmente la imagen. Pulse este botón una vez más para cancelar el modo de congelación.

#### 2 Área de emisión de luz del mando a distancia

Envía las señales del mando a distancia.

#### 3 Indicador

Se ilumina cuando se envían las señales del mando a distancia.

#### 4 Botón [A/V Mute] (consulte la página 44)

Borra temporalmente las imágenes y el sonido. La proyección se reanuda cuando se pulsa otra vez este botón o se ajusta el volumen. Es posible configurar la proyección de los logotipos del usuario en el modo mute.

#### 5 Boton [E-Zoom] (consulte la página 47, 51)

Amplía la imagen con la función E-Zoom. Amplía la pantalla secundaria cuando se utilizan imágenes superpuestas. Pulse la tecla [Esc] para cancelar este modo.

#### 6 Botón [Effect] (consulte la página 48)

Ejecuta la función de efecto asignada. Pulse la tecla [Esc] para cancelar este modo.

#### 7 Botón [ 🔆 (iluminacion)]

Los botones del mando a distancia se iluminan durante alrededor de diez segundos.

#### 8 Botón [Power] (consulte la página 32, 35)

Enciende y apaga la fuente de alimentación del proyector.

#### 9 Conmutador [R/C ON OFF] (consulte la página 32, 36)

Enciende y apaga el mando a distancia. El mando a distancia no se puede utilizar si este conmutador no está en la posición [ON].

#### 10 Botón [Enter] (consulte la página 27, 42, 55)

• Define el elemento del menú y pasa a la etapa inferior. Se convierte en una tecla de cursor para seleccionar elementos de menú cuando se mueve hacia arriba, hacia abajo, a la izquierda o a la derecha. • Esta función se utiliza con un clic en el botón izquierdo del ratón, cuando se están proyectando imágenes procedentes del ordenador. El puntero se moverá cuando este botón se mueva hacia arriba, hacia abajo, a la izquierda o a la derecha.

#### 11 Botón [Esc] (consulte la página 27, 56)

- Termina la función que se esté utilizando. Vuelve a la etapa anterior cuando se está mostrando el menú o el texto de la ayuda.
- Esta función se utiliza con un clic en el botón derecho del ratón, cuando se están proyectando imágenes procedentes del ordenador.

#### Bajo la tapa

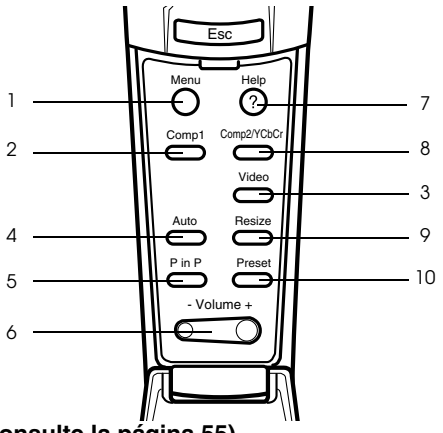

1 Botón [Menu] (<u>consulte la página 55</u>) Muestra y cierra el menú.

Muestra y cierra el menu.

- 2 Botón [Comp1] (consulte la página 33) Cambia a la imagen del puerto Computer 1. (Cambia a la imagen DVI-D cuando el conmutador se lleva hacia el lado izquierdo.)
- 3 Botón [Video] (<u>consulte la página 33</u>)

Conmuta entre las imágenes de vídeo (Vídeo) y vídeo S (S-Vídeo).

#### 4 Botón [Auto] (consulte la página 39)

Optimiza la imagen procedente del ordenador.

#### 5 Botón [P in P] (consulte la página 51)

Proyecta en una pantalla secundaria la imagen de vídeo dentro de la procedente del ordenador o del vídeo. La función se cancela pulsando de nuevo este botón.

#### 6 Botón [Volume] (consulte la página 52)

Ajusta el volumen.

#### 7 Botón [Help] (consulte la página 42)

Muestra el método para solucionar los problemas. Pulse este botón cuando algo funcione mal.

#### 8 Botón [Comp2/YCbCr] (consulte la página 33)

Cambia entre las imágenes del puerto BNC.

#### 9 Botón [Resize] (consulte la página 45)

Alterna entre la presentación de ventana y la de cambio de tamaño cuando se están proyectando imágenes procedentes del ordenador. Alterna las proporciones entre 4:3 y 16:9 cuando se están proyectando imágenes procedentes del vídeo.

#### 10 Botón [Preset] (consulte la página 40)

Recupera las configuraciones de entrada predeterminadas para el ordenador.

### • Panel inferior

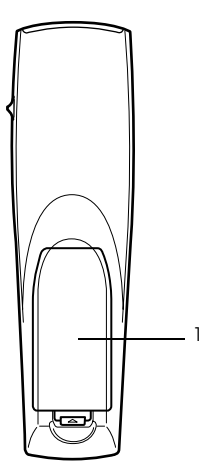

1 Tapa de las pilas

## Intervalo de funcionamiento del mando a distancia

Dependiendo de la distancia y el ángulo que con el área de recepción de luz de la unidad principal, habrá casos en los que el mando a distancia no funcione. Asegúrese de que el mando a distancia se utiliza en las condiciones siguientes:

#### Distancia de funcionamiento: aproximadamente 10 metros

• Intervalo de funcionamiento:

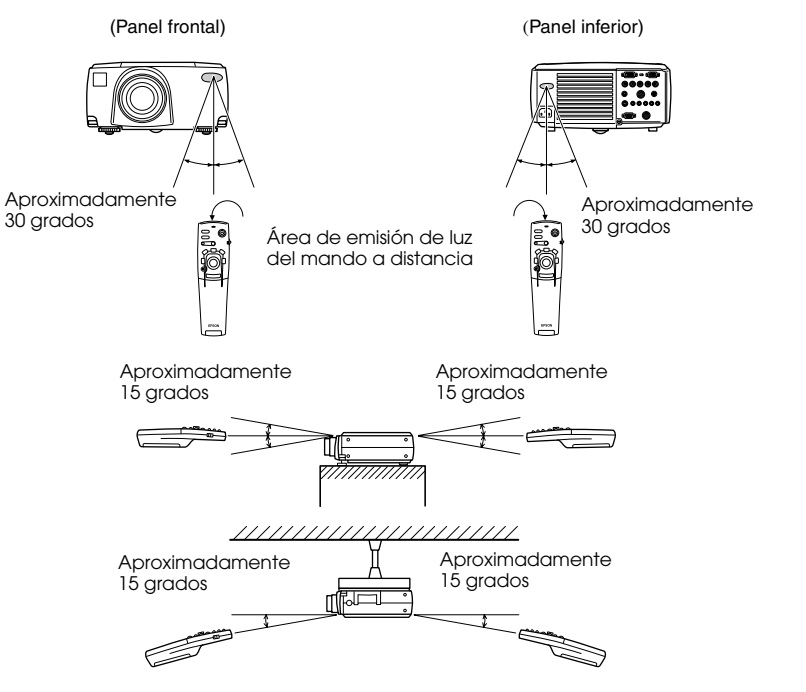

- Asegúrese de que el conmutador [R/C ON OFF] se encuentra en la posición [ON] al utilizar el mando a distancia.
- · Dirija el mando al área de recepción de luz del proyector.
- Algunos tipos de pantalla reflejan las señales y reducen la distancia de funcionamiento del mando a distancia (aproximadamente 10 metros).
- Asegúrese de que la luz del sol y la luz fluorescente no inciden directamente en el área de recepción de luz del proyector.
- · Si el mando a distancia no funciona o funciona de forma incorrecta, es posible que haya que cambiar las pilas. Si es así, reemplácelas.
- $\cdot$  Use el receptor opcional de mando a distancia si quiere manejar éste desde una distancia de 10 m o más.

## Colocación de las pilas en el mando a distancia

Las pilas del mando a distancia se colocan de la siguiente manera:

## A Precaución

Use siempre pilas nuevas y del mismo tipo.

#### **1** Quite la tapa de las pilas.

Presione la lengüeta que sujeta la tapa de las pilas y a continuación levántela.

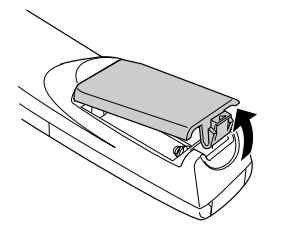

### **2** Inserte las pilas.

Asegúrese de que están correctamente orientadas con las marcas "+" y "-" del mando.

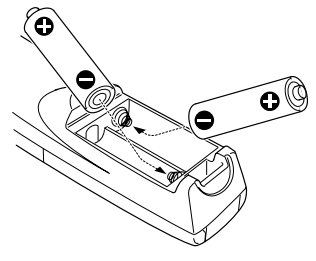

### **3** Vuelva a colocar la tapa.

Presione la tapa de las pilas hasta que encaje con firmeza.

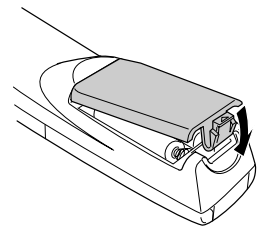

- · Pilas recomendadas: Dos pilas de alcalinas secas LR6 (AA).
- Las pilas deben reemplazarse aproximadamente una vez cada tres meses si se utilizan treinta minutos al día.

| 14 - | Provector | nartes  | nombres v | operaciones |
|------|-----------|---------|-----------|-------------|
| 14 - |           | Darles. |           |             |

## Procedimiento de instalación

Determina el ángulo y la distancia de proyección para garantizar una presentación óptima en la pantalla.

## A Precaución

- No bloquee la salida de ventilación posterior del proyector ni el filtro del aire (entrada de succión) del panel inferior.
- Es posible que el filtro de aire del panel inferior succione papeles u otros materiales durante el funcionamiento del proyector; preste atención para evitarlo.
- · No exponga el proyector al flujo directo de aire procedente de acondicionadores o calentadores.
- $\cdot\,$  Si el proyector está cerca de una pared, deje al menos 20 cm de separación entre uno y otra.
- $\cdot\,$  No cubra el proyector con manteles o cosas parecidas.

### Ejemplos de instalación

El proyector debe instalarse en sitio ajustado a las condiciones de instalación y los métodos de proyección.

#### Proyección frontal

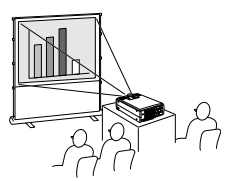

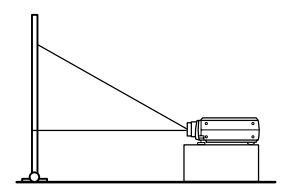

#### Proyección con el equipo suspendido del techo

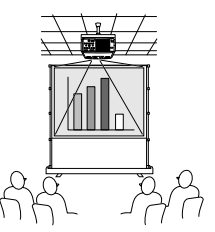

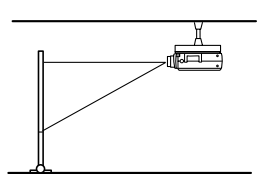

Utilice la unidad opcional para suspender el proyector del techo y ajuste el parámetro de suspensión del techo a [ON]. (<u>consulte la página 61</u>)

#### Proyección desde atrás en una pantalla semitransparente.

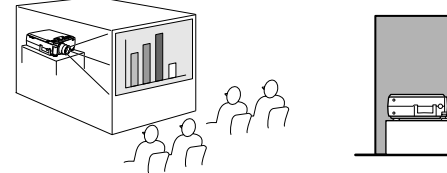

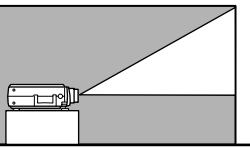

· Ajuste a [ON] el parámetro de proyección desde atrás. (consulte la página 61)

· También es posible la suspensión del techo con la unidad opcional para este fin.

### Tamaño de la pantalla y distancia de proyección

Determina la distancia que debe haber entre la pantalla y el objetivo para obtener una imagen del tamaño deseado.

El objetivo normal del proyector es un zoom de aproximadamente 1,3 x; el tamaño mayor de pantalla es de alrededor de 1,3 veces el tamaño de la menor.

Utilizando la tabla siguiente como referencia, instale el proyector de modo que el tamaño de la proyección sea menor que la pantalla.

| Tamaño de la pantalla | Distancia de proyección aproximada |  |  |
|-----------------------|------------------------------------|--|--|
| 30-inch (61×46 cm)    | 1,1 m a 1,4 m                      |  |  |
| 40-inch (81×61 cm)    | 1,5 m a 1,8 m                      |  |  |
| 60-inch (120×90 cm)   | 2,3 m a 2,8 m                      |  |  |
| 80-inch (160×120 cm)  | 3,0 m a 3,8 m                      |  |  |
| 100-inch (200×150 cm) | 3,8 m a 4,8 m                      |  |  |
| 200-inch (410×300 cm) | 7,6 m a 9,7 m                      |  |  |
| 300-inch (610×460 cm) | 11,4 m a 14,6 m                    |  |  |

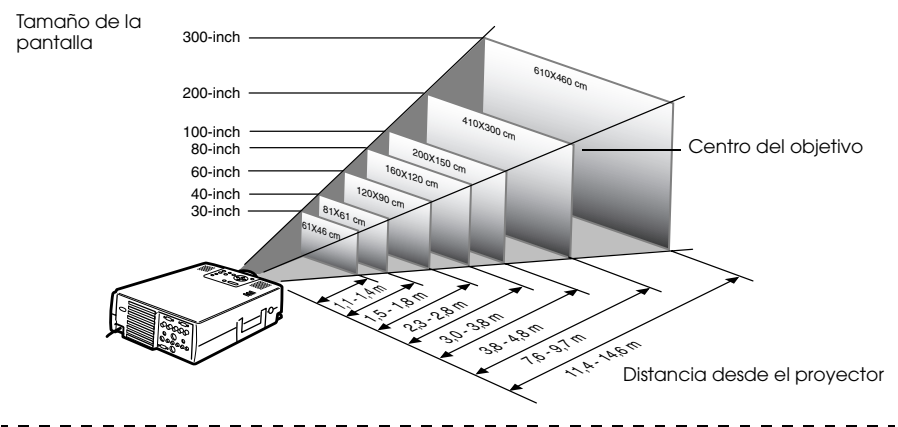

- Las anteriores distancias de proyección son válidas con el objetivo normal. Si usa uno de los objetivos opcionales, consulte los manuales de instrucciones correspondientes para obtener más detalles.
- · La pantalla se reduce cuando se utiliza la función de corrección [Keystone].

## Ángulos de proyección

Cuando se coloca el proyector con el centro del objetivo en un ángulo recto exacto con respecto a la pantalla se producirá una proyección óptima sobre la pantalla. Tenga cuidado con respecto al ángulo de la proyección cuando coloque el proyector en su posición.

#### Vista lateral

\*\* La posición de la proyección puede moverse hacia arriba y abajo girando la perilla de desplazamiento del objetivo.

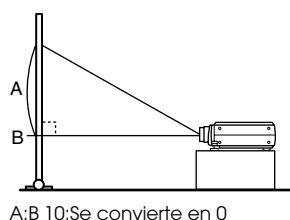

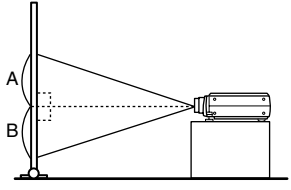

A:B 5:Se convierte en 5

#### Vista desde arriba o desde abajo

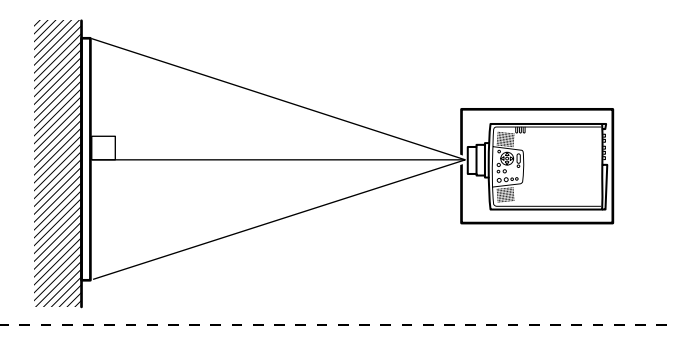

#### Notas

Aunque la posición de proyección puede ajustarse con los pies del aparato (<u>consulte la</u><u>página 37</u>), hay casos en los que la pantalla se deformará y se convertirá en trapezoidal. En tal caso, corrija la distorsión con la función keystone (<u>consulte la página 38</u>).

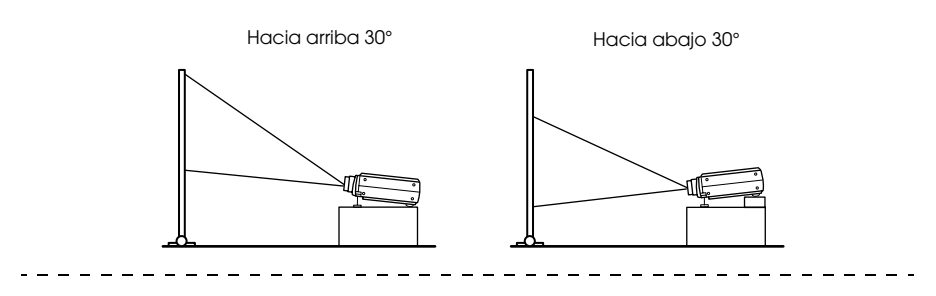

## Conexión del proyector a un ordenador

Apague el proyector y el ordenador antes de conectarlos.

### **Ordenadores compatibles**

Hay ordenadores con los que no es posible establecer conexiones y ordenadores que no se pueden utilizar para la proyección, aunque sea posible establecer una conexión. Ante todo, cerciórese de que puede conectar el ordenador.

## Condiciones que debe cumplir el ordenador Condición 1: el ordenador desde tener un puerto de salida de la señal de imagen

Compruebe si el ordenador tiene un puerto de salida de imagen, como "RGB", "Puerto para Monitor" o "Puerto de Video". Si no está seguro, consulte el capítulo relativo a la conexión de un monitor externo en el manual de instrucciones del ordenador.

Hay ordenadores, como los que incorporan el monitor o los portátiles, que no permiten establecer conexiones o para los que es necesario adquirir puertos de conexión externa opcionales.

#### Notas

Según el ordenador, en ocasiones será necesario conmutar la salida de la señal de imagen con el botón de conexión(a, etc.,) y ajustar la configuración.

| NEC       | Panasonic | Toshiba   | IBM       | SONY      | FUJITSU    | Macintosh                                                                                             |
|-----------|-----------|-----------|-----------|-----------|------------|----------------------------------------------------------------------------------------------------|
| [Fn]+[F3] | [Fn]+[F3] | [Fn]+[F5] | [Fn]+[F7] | [Fn]+[F7] | [Fn]+[F10] | Después de reiniciar, el monitor y el<br>sonido del panel de control deben<br>configurarse en espejo. |

La tabla anterior proporciona ejemplos para algunos productos. Consulte el manual de instrucciones del ordenador para ver más detalles.

\_ \_

## Condición nº 2: La resolución y la frecuenciadel ordenador deben estar dentro de los límites recogidos en la tabla de la página siguiente.

La proyección será imposible si el ordenador no admite las resoluciones y frecuencias de salida recogidas en la tabla de la página siguiente (en ocasiones se podrá proyectar, pero la imagen nunca será clara).

Confirme la resolución y la frecuencia de la señal de imagen en el manual de instrucciones del ordenador.

También hay ordenadores que permiten modificar la resolución de salida. En tal caso, ajuste los parámetros a los intervalos recogidos en la tabla.

| Señal           | Frecuencia de<br>renovación<br>(Hz) | Resolución<br>(puntos) | Pixeles<br>(puntos)<br>usados al<br>cambiar el<br>tamaño de la<br>pantalla<br>(cambio de<br>tamaño<br>activado) | Pixeles<br>(puntos)<br>usados en<br>proyección<br>directa<br>(cambio de<br>tamaño<br>desactivado) | Observaciones                                |
|-----------------|-------------------------------------|------------------------|----------------------------------------------------------------------------------------------------|---------------------------------------------------------------------------------------------------|----------------------------------------------|
| PC98            |                                     | 640×400                | 1.024×640                                                                                                    | 640×400                                                                                           |                                              |
| VGACGA          |                                     | 640×400                | 1.024×640                                                                                                    | 640×400                                                                                           |                                              |
| VGAEGA          |                                     | 640×350                | 1.024×560                                                                                                    | 640×350                                                                                           |                                              |
| VGA             | 60                                  | $640 \times 480$       | 1.024×768                                                                                                    | $640 \times 480$                                                                                  |                                              |
| VESA            | 72/75/85/<br>100/120                | 640×480                | 1.024×768                                                                                                    | 640×480                                                                                           |                                              |
| SVGA            | 56/60/72/75/<br>85/100/120          | 800×600                | 1.024×768                                                                                                    | 800×600                                                                                           |                                              |
| XGA             | 43i/60/70/75/<br>85/100             | 1.024×768              | 1.024×768                                                                                                    | 1.024×768                                                                                         |                                              |
| SXGA            | 70/75/85                            | 1.152×864              | 1.024×768                                                                                                    | 1.152×864                                                                                         | Proyección virtual<br>(parcial)              |
| SXGA            | 60/75/85                            | 1.280×960              | 1.024×768                                                                                                    | 1.280×960                                                                                         | Proyección virtual<br>(parcial)              |
| SXGA            | 43i/60/75/85                        | 1.280×1.024            | 960×768                                                                                                    | 1.280×1.024                                                                                       | Proyección virtual<br>(parcial)              |
| SXGA+           |                                     | $1.400 \times 1.050$   | 996×746                                                                                                    | $1.400 \times 1.050$                                                                              | Proyección virtual                           |
|                 |                                     | $1.440 \times 1.080$   | 1.024×768                                                                                                    | $1.440 \times 1.080$                                                                              | (parcial)                                    |
| UXGA            | 48i/60/65/70/<br>75/80/85           | 1.600×1.200            | 1.024×768                                                                                                    | 1.600×1.200                                                                                       | Proyección virtual<br>(parcial)              |
| MAC13           |                                     | $640 \times 480$       | 1.024×768                                                                                                    | 640×480                                                                                           |                                              |
| MAC16           |                                     | 832×624                | 1.024×768                                                                                                    | 832×624                                                                                           |                                              |
| MAC19           |                                     | 1.024×768              | 1.024×768                                                                                                    | 1.024×768                                                                                         |                                              |
| MAC21           |                                     | 1.152×870              | 1.016×768                                                                                                    | 1.152×870                                                                                         | Proyección virtual<br>(parcial)              |
|                 |                                     | 640×480                | 1.024×768                                                                                                    | 640×480                                                                                           |                                              |
| iMAC            |                                     | 800×600                | 1.024×768                                                                                                    | 800×600                                                                                           |                                              |
|                 |                                     | 1.024×768              | 1.024×768                                                                                                    | 1.024×768                                                                                         |                                              |
| NTSC            |                                     |                        | 1.024×768                                                                                                    | 1.024×576                                                                                         | $4:3 \leftrightarrow 16:9,$<br>Seleccionable |
| PAL             |                                     |                        | 1.024×768                                                                                                    | 1.024×576                                                                                         | $4:3 \leftrightarrow 16:9,$<br>Seleccionable |
| SECAM           |                                     |                        | 1.024×768                                                                                                    | 1.024×576                                                                                         | $4:3 \leftrightarrow 16:9,$<br>Seleccionable |
| SDTV<br>(525i)  | 60                                  |                        | 1.024×768<br>(4:3)                                                                                              | 1.024×576<br>(16:9)                                                                               |                                              |
| HDTV<br>(750P)  | 60                                  |                        |                                                                                                    | 1.024×576<br>(16:9)                                                                               |                                              |
| HDTV<br>(1125i) | 60                                  |                        |                                                                                                    | 1.024×576<br>(16:9)                                                                               |                                              |

## En el caso de mini D-Sub 15 patillas

## A Precaución

- $\cdot$  Apague el proyector y el ordenador antes de conectarlos. De otro modo podría provocar una avería.
- Asegúrese de que el conector del cable y la toma del proyector tienen la misma forma antes de hacer la conexión. Si hace demasiada fuerza cuando los dos elementos no tienen la misma forma, podría dañar el equipo.
- · Conecte el puerto del monitor del ordenador al Computer 1-mini D-Sub 15 del proyector con el cable que se entrega.
- · Ajuste el conmutador a posición analógica (lado derecho) con la punta de un bolígrafo o con cualquier otro objeto puntiagudo.

#### Cuando el puerto del monitor es el D-Sub de 15 patillas

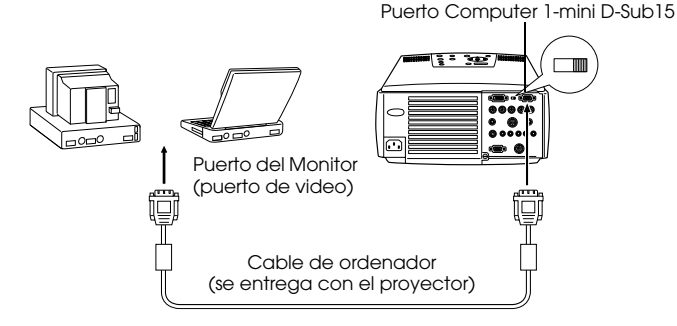

#### Cuando el puerto del monitor es del tipo 5BNC

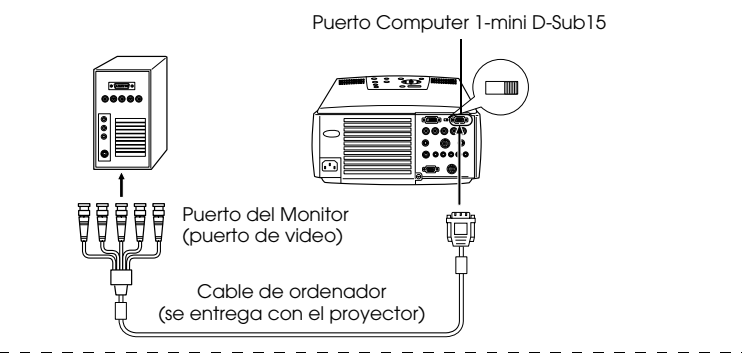

#### Notas

- · No una los cable de a limentación y del ordenador. Podría degradarse el funcionamiento.
- Es posible que necesite un adaptador para establecer la conexión con el puerto del ordenador. Consulte el manual de instrucciones del ordenador para ver más detalles.
- Hay casos en los que necesitará el adaptador Mac Desktop opcional y el adaptador Mac Monitor opcional para conectar con un Macintosh.
- Cuando hay dos ordenadores conectados, pueden establecerse conexiones con los puertos Computer 1 y Computer 2.

#### Cuando el puerto del monitor es 13w3

El puerto Computer 1 se conecta también a mini D-Sub 15 con un cable adaptador cuando se usa el puerto 13w3 para conectar el puerto del monitor del ordenador a una estación de trabajo.

- El puerto Computer 1-mini D-Sub 15 del proyector se conecta al puerto del monitor del ordenador (13w3) con el cable 13w3 ↔ mini D-Sub 15 (disponible en el mercado).
- · Ajuste el conmutador a posición analógica (lado derecho) con la punta de un bolígrafo o con cualquier otro objeto puntiagudo.

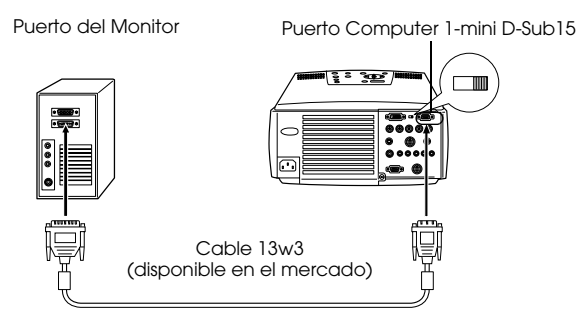

## En caso de 5BNC (Cuando se conecta al segundo ordenador)

Conecte el puerto del monitor del ordenador al puerto Computer 2-BNC con el cable que se entrega.

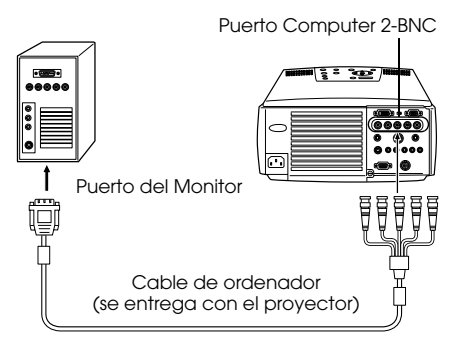

- · Ajuste el parámetro BNC [RGB] al hacer la conexión (consulte la página 59).
- $\cdot$  Conecte con el cable 5BNC  $\leftrightarrow$  5BNC (disponible en el mercado) si el puerto del monitor del ordenador es un 5BNC.
- $\cdot$  Si se van a usar dos ordenadores, pueden conectarse a los puertos Computer 1 y Computer 2 .

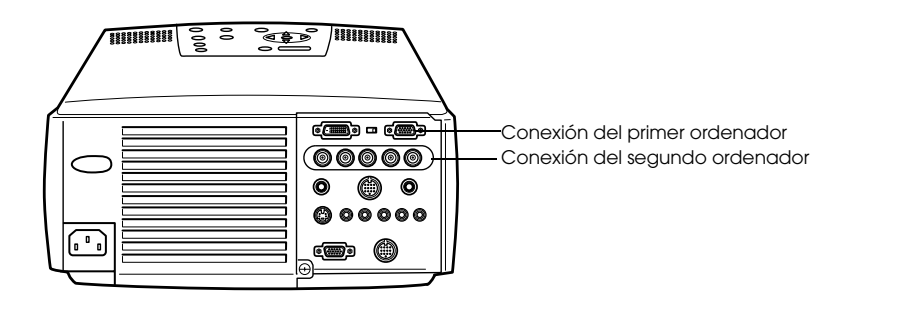

## En caso de DVI-D\*

Las señales digitales se envían al proyector sin alterar si el ordenador tiene un puerto de salida de vídeo o una tarjeta de vídeo digital que cumpla con el estándar DVI.

- Conecte el puerto de salida digital del ordenador al puerto Computer 1-DVI-D con el cable opcional para vídeo digital. Elija el cable en función del tipo de puerto del ordenador (DVI-D/DFP).
- · Ajuste el conmutador a posición digital (lado izquierdo) con la punta de un bolígrafo o con cualquier otro objeto puntiagudo.

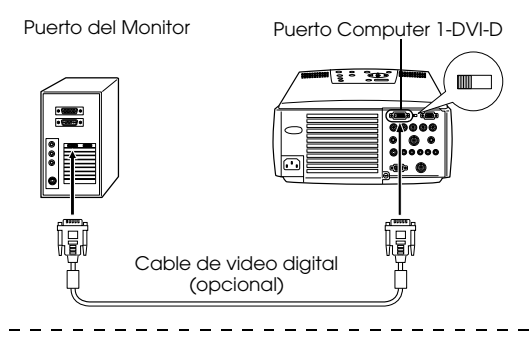

#### Notas

En ocasiones hay que configurar el ordenador para conmutar su salida al DVI-D. Consulte el manual de instrucciones del ordenador.

## Conexión del sonido

El proyector incorpora dos altavoces de 3 W de potencia máxima; también es posible emitir el sonido procedente del ordenador desde los altavoces del proyector.

#### • Conexión del ordenador a Computer 1

Conecte el puerto Audio (mini jack estéreo) a la salida de audio del ordenador con el cable de audio que se entrega.

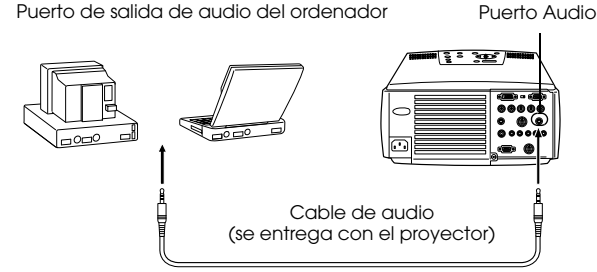

#### Conexión del ordenador a Computer 2

Conecte el puerto de salida de audio del ordendor a los puertos S-Audio/Audio 2 (jack RCA) del proyector con un cable de audio RCA (puede comprarlo en cualquier sitio).

Puerto de salida de audio del ordenador Puerto S-Audio/Audio 2

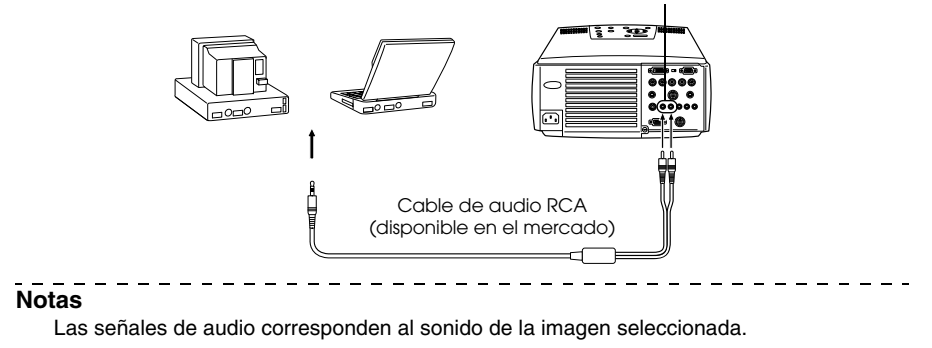

## Conexión de monitores externos

Es posible ver la imagen proyectada al mismo tiempo en un ordenador. Conecte el puerto de Monitor Out del ordenador al monitor con el cable de éste.

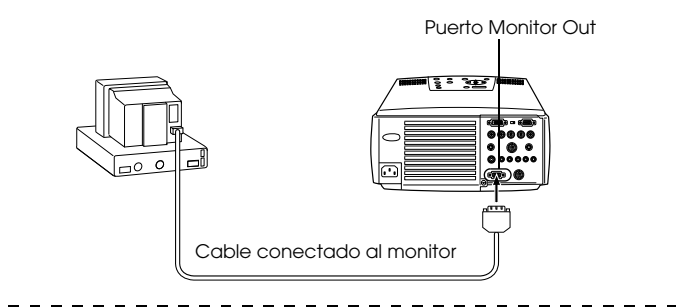

- Hay casos en los que necesitará el adaptador Mac Desktop opcional y el adaptador Mac Monitor opcional para conectar con un Macintosh.
- No es posible mostrar la imagen en un monitor externo si hay un ordenador conectado al puerto DVI-D.

## Conexión del ratón (función de ratón sin cable)

Permite manejar el puntero del ratón del ordenador con el mando a distancia como si fuese un ratón sin cable.

Conecte el puerto Mouse/Com del proyector al puerto de ratón del ordenador con el cable del ratón y el cable principal.

| Ordenador | Tipo de ratón   | Tipo de cable                       |  |
|-----------|-----------------|-------------------------------------|--|
| PC/AT     | Ratón PS/2      | Cable de ratón PS/2 (suministrado)  |  |
| DOS/V     | Ratón serie     | Cable de ratón serie (suministrado) |  |
|           | Ratón USB       | Cable de ratón USB (suministrado)   |  |
| Macintosh | Ratón Macintosh | Cable de ratón Mac (suministrado)   |  |
|           | Ratón USB       | Cable de ratón USB (suministrado)   |  |

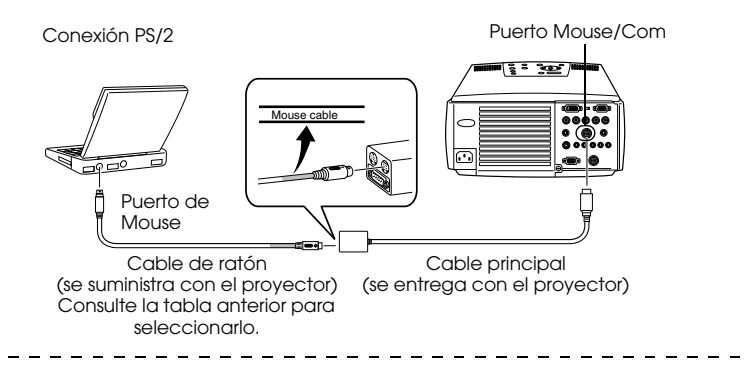

#### Notas

- Sólo el modelo de montaje estándar USB admite conexiones de cables de ratón USB. Si se trabaja en Windows, sólo se admite el modelo con Windows 98/2000 preinstalado. Es imposible garantizar el funcionamiento en equipos actualizados a Windows 98/2000. Los sistemas operativos 9.0 a 9.1 pueden funcionar en sus Macintoshes. Hay casos en los que no puede utilizarse la función del ratón sin cable tanto en Windows como en Macintosh según la versión del sistema operativo.
- Sólo puede usarse un ratón de ordenador conectado al puerto del ratón o a un puerto com.
- · Mientras se ejecuta la función de efecto, no se puede usar el ratón.
- En ocasiones será necesario configurar el ordenador. Consulte el manual de instrucciones del ordenador.
- · Apague el proyector y el ordenador antes de hacer las conexiones.
- · Si el ordenador no funciona, hay que reiniciarlo.

------

Ejecute las operaciones siguientes con el ratón después de establecer la conexión:

Clic con el botón izquierdo......Pulse el botón [Enter].

Clic con el botón derecho.....Pulse el botón [Esc].

Movimiento del puntero

del ratón ......Mueva el botón [Enter] del mando a distancia.

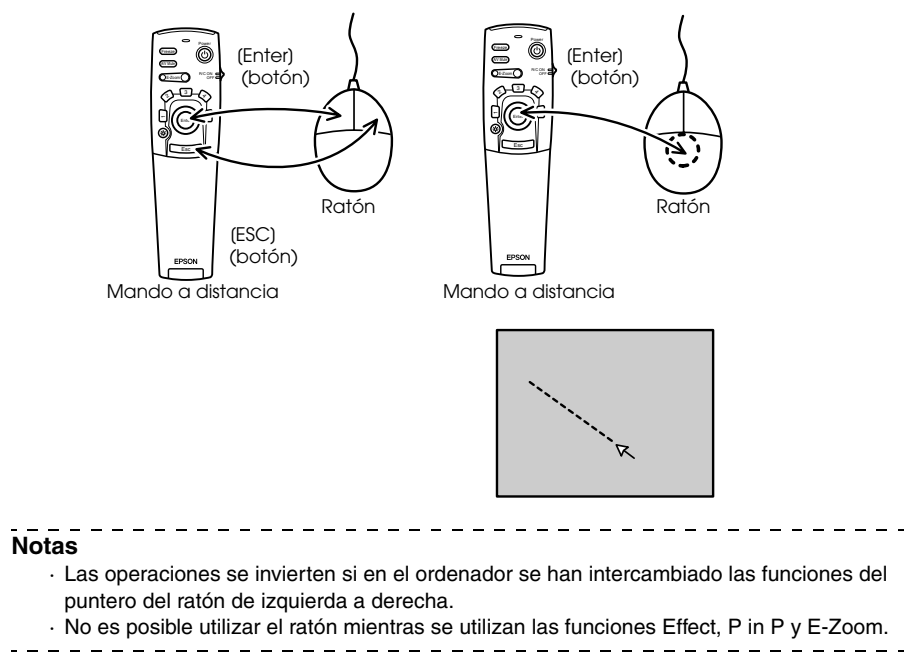

## Conexión de equipos de vídeo

Apague el proyector y el equipo de vídeo antes de conectarlos.

#### Notas

- Las señales de audio corresponden al sonido de la imagen seleccionada.
- -----

### En el caso de señal de vídeo compuesto

- Conecte el puerto Video del proyector al equipo de vídeo con el cable de video RCA (amarillo).
- Conecte los puertos L-Audio-R a la salida de sonido de los altavoces del proyector con el cable de audio RCA que se entrega (rojo/blanco).

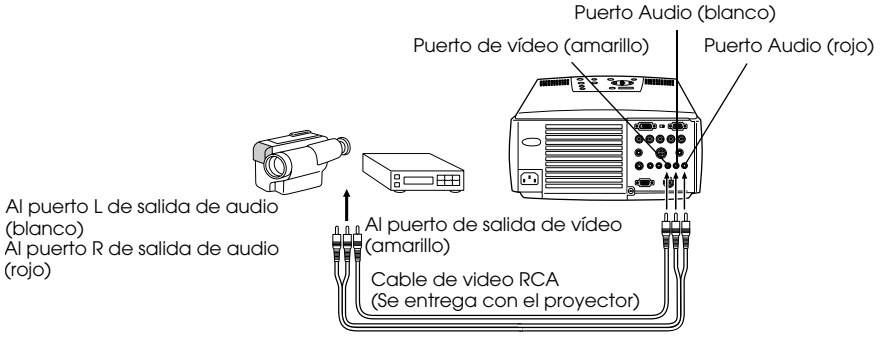

Cable de audio RCA (se entrega con el proyector)

## En el caso de señal de imagen S

- · Conecte el puerto S-Video del proyector al equipo de vídeo con un cable S-Video (que puede adquirir en el mercado).
- · Conecte el cable de audio RCA que se entrega (rojo/blanco) al puerto S-Audio/Audio 2 si quiere enviar el sonido a los altavoces del proyector.

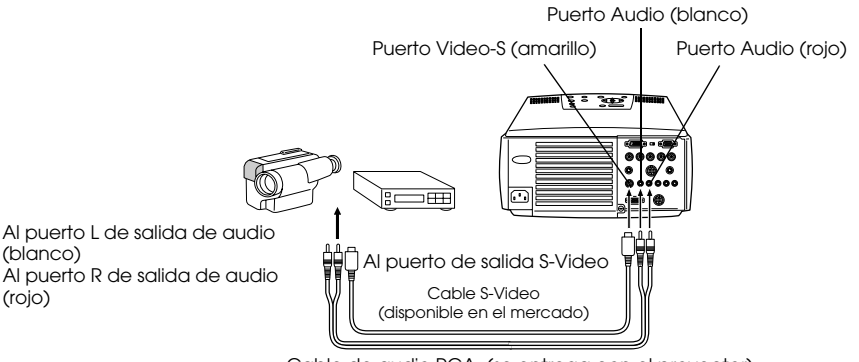

Cable de audio RCA (se entrega con el proyector)

# En el caso de señal de imagen compuesta (diferencial de color\*)

· Conecte el puerto Computer 2-BNC del proyector al equipo de vídeo con el cable de imagen compuesta (disponible en el mercado) para admitir las señales de la tabla siguiente:

| Equipo de vídeo | R-Y(Cr) | Y   | B-Y(Cb) |
|-----------------|---------|-----|---------|
| proyector       | R/Cr/Pr | G/Y | B/Cb/Pb |

· Conecte los puertos S-Audio/Audio 2 a la salida de sonido de los altavoces del proyector con el cable de audio RCA que se entrega (rojo/blanco).

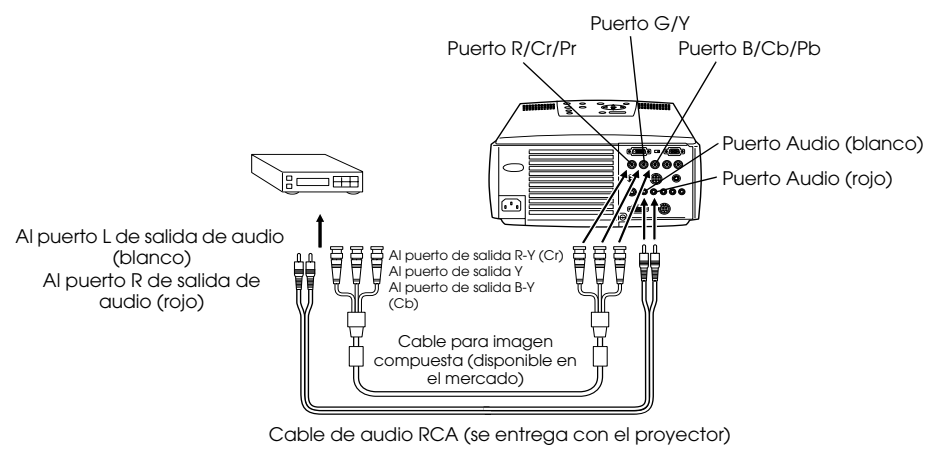

- Hay que montar un adaptador (disponible en el mercado) en el puerto BNC del proyector para conectar un cable de imagen compuesta. Ajuste el vídeo al puerto del equipo.
- Ajuste el parámetro BNC a [YCbCr] una vez establecida la conexión (consulte la página 60).

### En el caso de señal RGB

- · Conecte el puerto Computer 2-BNC del proyector al equipo de vídeo con un cable para imagen compuesta (que puede adquirir en el mercado).
- · Conecte el cable de audio RCA (rojo/blanco) que se entrega al puerto S-Audio/Audio 2 si se va a emitir sonido desde los altavoces del proyector.

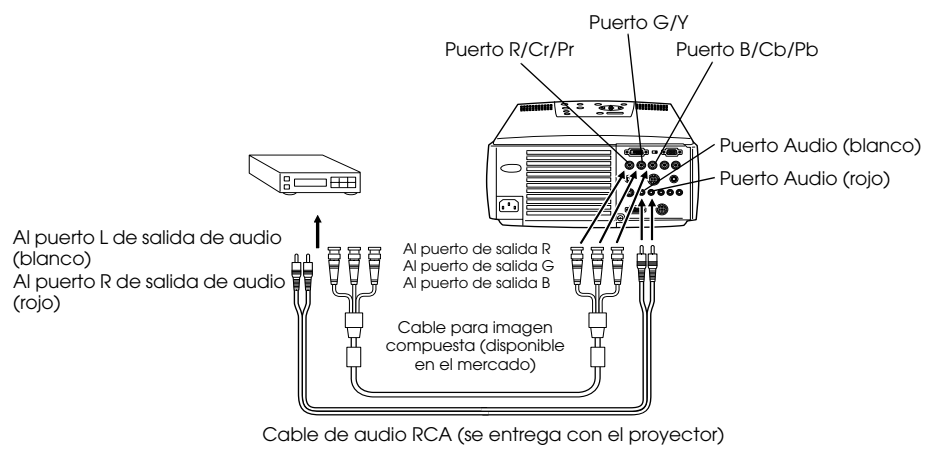

- Compre un cable para imagen compuesta configurado de manera que un extremo encaje en el puerto de tipo BNC del proyector y el otro en el puerto del equipo de vídeo.
- Ajuste el parámetro BNC a [RGB] una vez establecida la conexión. (consulte la página 60)

## Proyección

Una vez completadas todas las conexiones podrá proyectar imágenes.

## Preparativos

## Advertencia

- Nunca mire directamente al objetivo una vez que haya conectado la fuente de alimentación. Si no respeta estas normas, la potencia de la luz puede provocarle lesiones oculares.
- · Asegúrese de utilizar el cable de alimentación entregado con el aparato. El uso de cables diferentes del suministrado puede provocar incendios o descargas eléctricas.

## <sup>▲</sup> Precaución

No ejecute ninguna tarea de proyección con la Tapa del objetivo colocada. De otro modo, la tapa podría deformarse por el calor.

#### 1 Conecte el proyector a un ordenador y a un equipo de vídeo. (<u>consulte la página 18, 28</u>)

- $m{2}$  Retire la tapa del objetivo.
- $m{3}$  Conecte al proyector el cable de alimentación que lo acompaña.

Compruebe la forma Compruebe la forma de la toma de alimentación del proyector y del conector de alimentación, alinee el conector en la dirección correcta e insértelo a fondo.

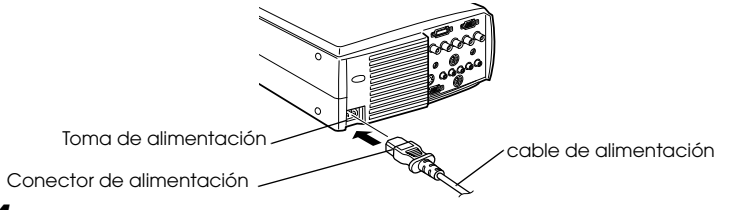

#### **4** Enchufe la clavija del cable de alimentación en la toma correspondiente.

El Indicador de funcionamiento se iluminará de color naranja.

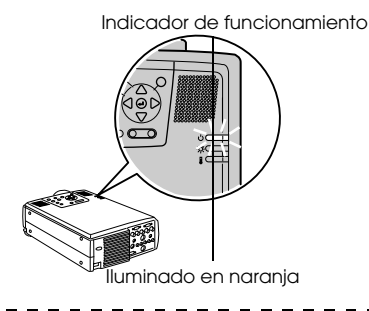

#### Notas

Cuando el indicador de funcionamiento parpadea en naranja no es posible utilizar los botones.

## Inicio de la proyección

### **1** Pulse el botón [Power] para encender el equipo.

El indicador de funcionamiento empieza a parpadear en verde, y comienza la proyección.

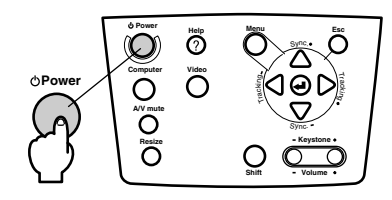

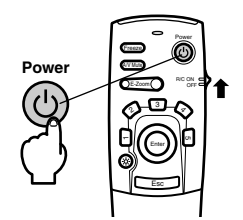

Ajuste el conmutador R/C ON OFF a (ON) antes de usar el mando a distancia.

El indicador de funcionamiento parpadea y a continuación permanece fijo en color verde después de unos treinta segundos.

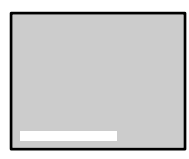

En ausencia de señal de imagen, se presenta el mensaje (No hay señal de imagen). (Podría no aparecer, según la configuración. (consulte la página 59)

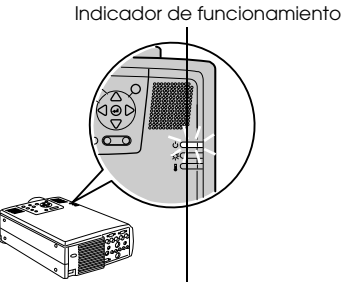

Intermitente en verde  $\rightarrow$  lluminado

#### Notas

Cuando el indicador de funcionamiento parpadea en verde no es posible utilizar los botones.

## **2** Seleccione el puerto al que haya hecho las conexiones en el caso de que haya conectado varios equipos.

Pulse el botón correspondiente al puerto conectado al ordenador o al vídeo para conmutar la fuente de entrada.

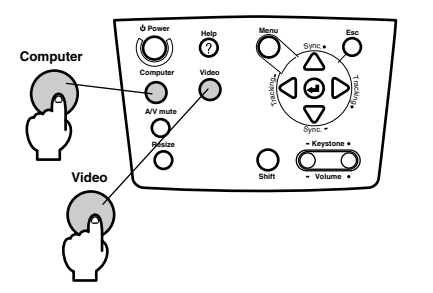

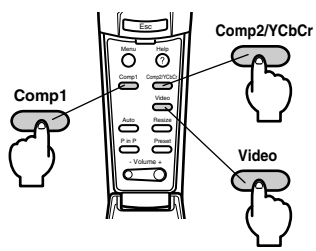

| Conostado            | Botón que se                        | Presentación en la                  |             |
|----------------------|-------------------------------------|-------------------------------------|-------------|
| Puerto               | Unidad principal                    | nidad principal mando a distancia   |             |
| Puerto<br>Computer 1 | [Computer]<br>(cambiará cada vez    | [Comp1]                             | Ordenador 1 |
| Puerto BNC<br>(RGB)  | que se pulse)                       |                                     | BNC(RGB)    |
| Puerto BNC           | Puerto BNC [Video]                  |                                     | BNC(RGB)    |
| (YCbCr)              | (cambiară cada vez<br>que se pulse) |                                     | BNC(YCbCr)  |
| Puerto Video         |                                     | [Video]                             | Vídeo       |
| Puerto S-Video       |                                     | (cambiara cada vez<br>que se pulse) | S-Vídeo     |

- · Si sólo hay un equipo conectado, la proyección tendrá lugar sin que se pulse el botón.
- Computer 1 cuando no se detectan señales de entrada a pesar de haber conexión y cuando la imagen del equipo conectado no se envía a la salida.
- El puerto BNC que cambia entre [Computer] y [Video] en la unidad principal y [Comp2/ YCbCr] del mando a distancia únicamente puede mostrar BNC (RGB) o BNC (YCbCr), dependiendo del parámetro de BNC (consulte la página 60).

### **3** Inicio de la proyección

Conecte la fuente de alimentación del ordenador o el equipo de vídeo. Si el equipo conectado es un equipo de vídeo, pulse también los botones [Playback] o [Play]. Se borrará la indicación [No Signal] y empezará la proyección.

#### Notas

- $\cdot\,$  Si sigue viendo [No Signal], compruebe otra vez las conexiones.
- Según el ordenador, en algunos casos será necesario conmutar el destino de la señal de imagen con el botón (a/□, etc.,) y ajustar la configuración después de establecer la conexión.

| NEC       | Panasonic | Toshiba   | IBM       | SONY      | FUJITSU    | Macintosh                                                                                            |
|-----------|-----------|-----------|-----------|-----------|------------|----------------------------------------------------------------------------------------------------|
| [Fn]+[F3] | [Fn]+[F3] | [Fn]+[F5] | [Fn]+[F7] | [Fn]+[F7] | [Fn]+[F10] | Después de reiniciar, el monitor y el<br>sonido del panel de control deben<br>configurarse en espejo |

La tabla anterior proporciona ejemplos para algunos productos. Consulte el manual de instrucciones del ordenador para ver más detalles.

- Pulse el botón [Resize] cuando se introduzcan señales de reproductores compatibles con DVD o con pantallas de televisión de formato 16:9. Cada vez que pulse el conmutador, los parámetros cambiarán entre las proporciones 4:3 y 16:9.
- Hay casos en que la imagen proyectada continuará proyectándose si se proyecta una imagen fija durante un periodo prolongado de tiempo.
## Terminar

Termine la proyección del siguiente modo.

#### **1** Pulse el botón [Power].

Aparecerá un mensaje de confirmación para desconectar la alimentación.

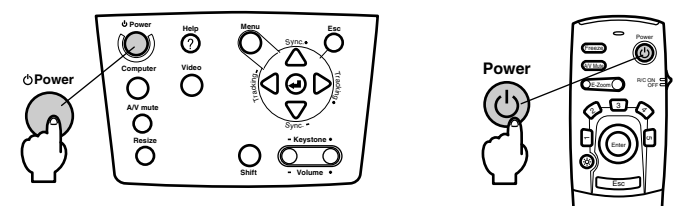

### **2** Pulse otra vez el botón [Power].

La lámpara se apagará, el indicador de funcionamiento parpadea en naranja y empieza el enfriamiento.

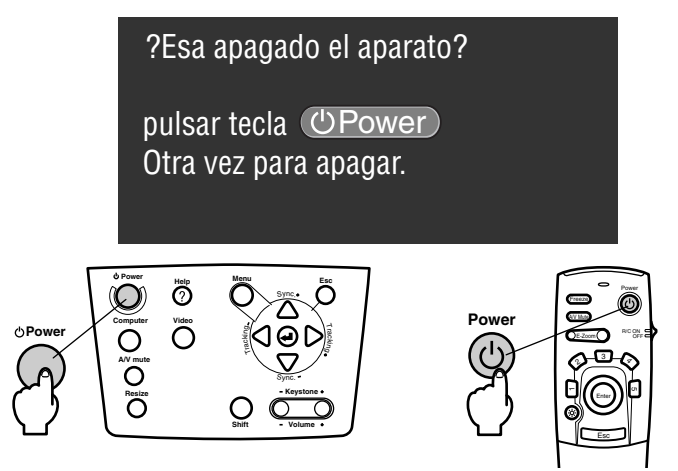

El indicador de funcionamiento deja de parpadear y se mantiene iluminado en color naranja cuando termina el enfriamiento. El tiempo necesario es de unos cuarenta mienutos, pero puede ser más largo, según la temperatura ambiente.

- Pulse un botón diferente si no desea desconectar la alimentación. Si no pulsa ningún botón, el mensaje se borra después de siete segundos (la alimentación continuará conectada).
- También puede terminar la proyección pulsando el botón [Power], como se explica en el procedimiento nº 1, durante más de un segundo (se alcanzará el mismo estado que si se terminara según el procedimiento nº 2).
- Cuando el indicador de funcionamiento parpadea en naranja no es posible utilizar los botones. En este caso, espere hasta que se ilumine por completo.

**3** Confirme que el indicador está iluminado en naranja y a continuación desenchufe de la toma el enchufe de alimentación.

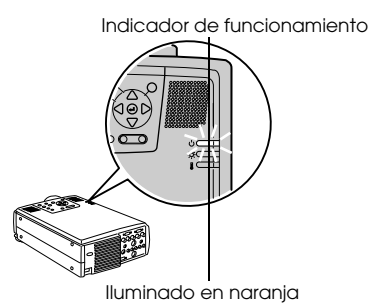

## \land Precaución

No quite el enchufe de alimentación de la toma mientras el indicador de funcionamiento parpadea en naranja. Si no respeta esta norma puede dañar el equipo; además, se acorta la duración de la lámpara.

### **4** Lleve el conmutador R/C ON OFF a [OFF] cuando use el mando a distancia.

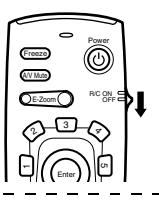

#### Notas

Cuando el conmutador [R/C ON OFF] del mando a distancia está en la posición [ON], las baterías se consumen. Asegúrese de que el conmutador [R/C ON OFF] del mando distancia se encuentra en la posición [OFF] mientras no se está utilizando.

#### ${f 5}$ Devuelva a su posición el pie frontal si lo había extendido.

Sujete el proyector con la mano, levante la palanca de ajuste del pie con un dedo y llévela suavemente al interior de la unidad principal.

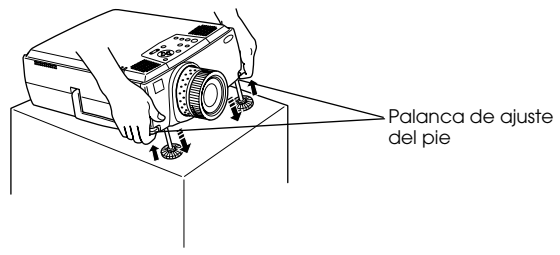

**6** Coloque la tapa del objetivo.

## Ajuste de la posición de proyección

El proyector puede ajustarse en las siguientes posiciones de proyección vertical.

## Ajustes del pie

Ajusta el ángulo de proyección del proyector. Siempre que sea posible, haga los ajustes necesarios asegurándose de que el proyector forma ángulos rectos con la pantalla.

## **1** Levante la palanca de ajuste del pie con un dedo y eleve la parte delantera del proyector.

El pie frontal sobresale.

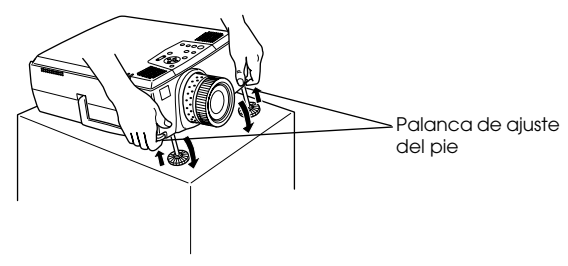

**2** Quite el dedo de la palanca de ajuste del pie y deje que el proyector se apoye.

 $m{3}$  Gire la parte inferior del pie frontal para ajustar la altura con precisión.

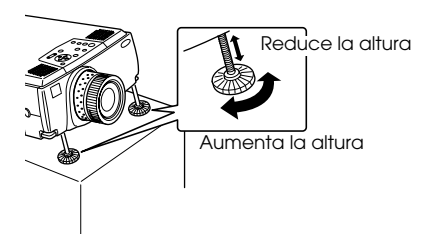

- Hay casos en los que la pantalla se distorsionará en forma de trapecio al ajustar la altura de los pies. Esta distorsión trapezoidal se arregla mediante la corrección keystone (consulte la página 38).
- El pie frontal vuelve a su posición presionando con un dedo la palanca de ajuste del pie y bajando el proyector.

## Ajuste del tamaño de la proyección

Puede ajustar el tamaño de la proyección y corregir cualquier distorsión trapezoidal.

#### Notas

Hay además una función de ajuste del tamaño de la pantalla (consulte la página 45) y una función E-Zoom para ampliar zonas determinadas (consulte la página 47).

## Ajuste del zoom

 $m{1}$  Gire el anillo del zoom para hacer los ajustes necesarios (puede obtener una ampliación máxima de 1,3x).

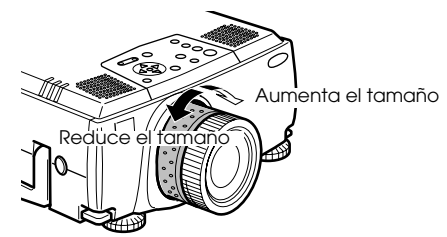

Al ampliar la pantalla, también hay que ajustar la distancia de proyección (consulte la página 16).

#### Notas

Si usa uno de los objetivos opcinales, consulte los manuales de instrucciones correspondientes para obtener más detalles.

## Ajuste trapezoidal

Corrige la distorsión trapezoidal de la pantalla mediante el ajuste del pie.

7 Pulse el botón [Keystone +, -] para alargar la pantalla hacia los lados.

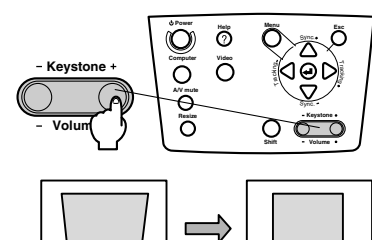

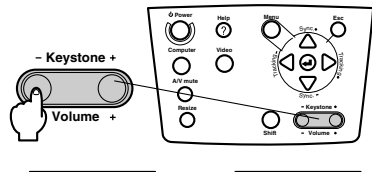

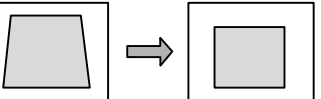

La pantalla corregida tendrá menor tamaño. La pantalla corregida tendrá menor tamaño.

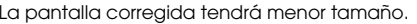

#### Notas

- · Al aplicar la corrección keystone la pantalla disminuye de tamaño.
- · El estado de esta corrección gueda registrado. Cuando cambie la posición o el ángulo de proyección, haga los ajustes necesarios para la posición de instalación.
- · Reduzca la nitidez si aparecen imágenes borrosas después de la corrección (consulte la página 57).
- · La corrección keystone se efectúa desde el menú (consulte la página 59).

#### 38 - Ajuste del tamaño de la proyección

## Ajuste de la calidad de la imagen

Ajusta el foco y las alteraciones de la imagen.

## Ajuste del foco

Enfoca la imagen.

**1** Gire el anillo de enfoque para hacer el ajuste necesario.

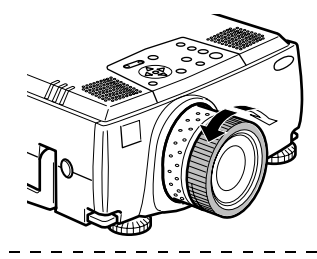

#### Notas

- Si el objetivo está sucio o empañado por la condensación, no podrá enfocar. En tal caso, limpie el objetivo. (consulte la página 82)
- No podrá ajustar correctamente el enfoque si la posición de instalación no está entre 1,1 y 14,6 metros.
- Si usa uno de los objetivos opcinales, consulte los manuales de instrucciones correspondientes para obtener más detalles.

## Ajuste automático (al proyectar imágenes de ordenador)

Ajusta automáticamente la imagen del ordenador para obtener un efecto óptimo. Se ajustan los elementos alineación, posición y sincronización.

1 Pulse el botón [ ← (Enter)] del proyector ([Auto] en el mando a distancia).

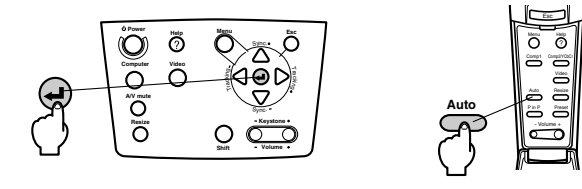

- Si los ajustes automáticos se inician mientras se están ejecutando las funciones E-Zoom, A/V Mute o P in P, los ajustes no se ejecutarán hasta que no se cancele la función en ejecución.
- Dependiendo del tipo de las señales de salida del ordenador, habrá casos en los que el ajuste no se podrá ejecutar correctamente. Si es así, ajuste la alineación y la sincronización. (consulte la página 40).

## Ajuste de tracking (al proyectar imágenes de ordenador)

Se realizan cuando aparecen bandas verticales en la imagen procedente del ordenador.

**1** Pulse el botón [Tracking +, -] del proyector.

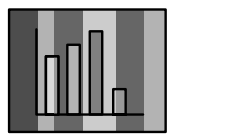

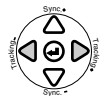

# Ajustes de sincronización (al proyectar imágenes de ordenador)

Se realizan cuando aparecen parpadeos, imágenes borrosas y ruido vertical en la imagen procedente del ordenador.

**1** Pulse el botón [Sync +, -] del proyector.

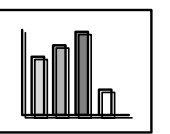

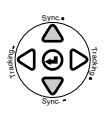

# Recuperación de valores de ajuste (al proyectar imágenes procedentes del ordenador)

Es posible registrar valores de ajuste predeterminados y recuperarlos siempre que sea necesario.

### **1** Pulse el botón [Preset] del mando a distancia.

Los números registrados cambian secuencialmente entre 1 y 5 cada vez que se pulsa este botón.

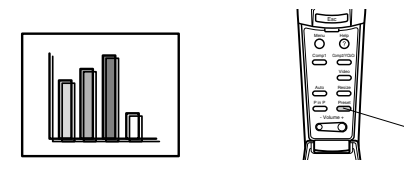

#### Notas

- Hay casos en que habrá que repetir estos ajustes si los valores de salida del ordenador (resolución, color de la presentación) se corrigen después de ajustar el parpadeo y la nitidez.
- · En ocasiones, el ajuste del brillo y el contraste\* provoca parpadeos y emborronamiento.
- · Las imágenes se proyectan con mayor nitidez si se ajusta la sincronización después de la alineación.
- Los ajustes automáticos de alineación y de sincronización no son posibles si no se está introduciendo ninguna señal desde el ordenador, como ocurre al proyectar imágenes de vídeo o mostrar menús.
- · Los valores preseleccionados deben registrarse antes. (consulte la página 57)

#### 40 - Ajuste de la calidad de la imagen

## Introducción a las Funciones

A continuación se enumeran las funciones que pueden utilizarse pulsando botones mientras se proyectan imágenes.

|                      |                                                                                              | Во                  | Dísina da            |            |
|----------------------|----------------------------------------------------------------------------------------------|---------------------|----------------------|------------|
| Función              | Descripción                                                                                  | Unidad<br>principal | mando a<br>distancia | referencia |
| Ayuda                | Ayuda a solucionar problemas.                                                                | Help                | Help                 | <u>42</u>  |
| A/V Mute             | Apaga temporalmente la imagen y el sonido.                                                   | A/V Mute            | A/V Mute             | <u>44</u>  |
| Freeze               | Congela la imagen.                                                                           |                     | Freeze               | <u>44</u>  |
| Resize               | Cambia el tamaño de la imagen.                                                               | Resize              | Resize               | <u>45</u>  |
| E-Zoom               | Amplía la imagen.                                                                            |                     | E-Zoom               | <u>47</u>  |
| Effect               | Añade efectos ornamentales a la imagen.                                                      |                     | Effect               | <u>48</u>  |
| P in P               | Añade una pantalla secundaria a la imagen.                                                   |                     | P in P               | <u>51</u>  |
| Preset               | Recupera valores de ajuste previamente registrados.                                          |                     | Preset               | <u>40</u>  |
| Función<br>Keystone  | Aplica la corrección trapezoidal.                                                            | Keystone            |                      | <u>38</u>  |
| Ajuste<br>automático | Ajusta automáticamente la imagen para obtener un efecto óptimo.                              | ← (Enter)           | Auto                 | <u>39</u>  |
| Tracking             | Ajusta las bandas verticales que aparecen en la imagen.                                      | Tracking            |                      | <u>40</u>  |
| Sincronización       | Ajusta el parpadeo, la falta de nitidez y<br>el ruido vertical que aparecen en la<br>imagen. | Sync                |                      | <u>40</u>  |
| Volume               | Ajusta el volumen.                                                                           | Shift +<br>Volume   | Volume               | <u>52</u>  |
| Menu                 | Muestra el menú.                                                                             | Menu                | Menu                 | <u>55</u>  |

## Función de ayuda

Los métodos de resolución de fallos se dividen en apartados independientes que se describen a continuación.

## **1** Pulse el botón [Help].

Se abrirá el menú de ayuda.

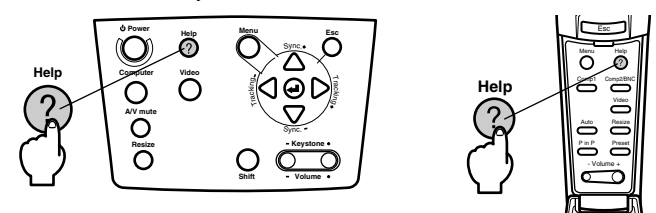

### **2** Seleccione un apartado.

Pulse el botón [Sync+, -] en la unidad principal (mueva el botón [Enter] hacia arriba y abajo en el mando a distancia) para seleccionarlo.

| (Menu de ayuda)                                                                                                    |
|----------------------------------------------------------------------------------------------------|
| Ayuda sobre la imagen.                                                                                                    |
| g Ayuda sobre el sonido.<br>g Selección de idioma (Idioma)                                                                                                    |
| Si sigue las instrucciones para solucionar el problema y<br>este persiste, desconecte el cable de alimentacion de la<br>toma y pongase en contacto con su distribuidor. |
| ≑:Seleccionar 🕘:Introducir 🔞:Salir                                                                                                    |

## **3** Abra el apartado elegido.

Seleccione el elemento pulsando el botón [ ← (Enter)] de la unidad principal (el botón [Enter] del mando a distancia).

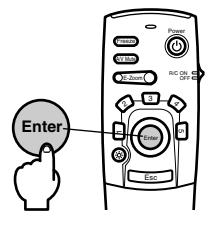

## **4** Repita las operaciones descritas en los puntos 2 y 3 para seleccionar y abrir apartados con más detalle.

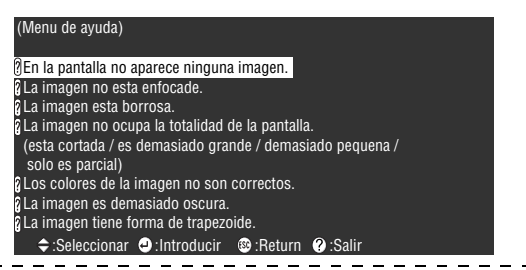

- Consulte el apartado "Solución de problemas" de este manual si el texto de la ayuda no resuelve sus dudas. (consulte la página 70)
- · El menú de ayuda se cierra pulsando los botones [Esc] o [Help].

## Corte de la proyección

Es posible borrar temporalmente y detener la imagen y el sonido.

## Función A/V Mute

Apaga temporalmente la imagen y el sonido. En este momento también se puede proyectar el logotipo del usuario.

### Pulse el botón [A/V Mute].

La imagen y el sonido desaparecen de la pantalla.

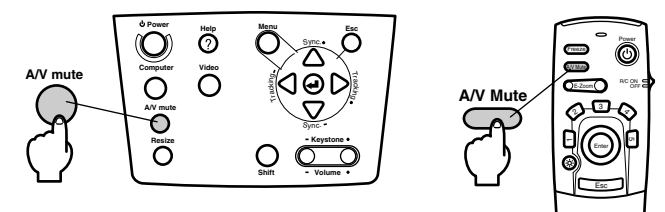

Esta función se cancela cuando se vuelve a pulsar el botón [A/V Mute], cuando se ajusta el volumen y cuando se abre el menú.

Dependiendo de la configuración, es posible seleccionar tres tipos de estado diferente al apagar la imagen y el sonido (<u>consulte la página 59</u>)

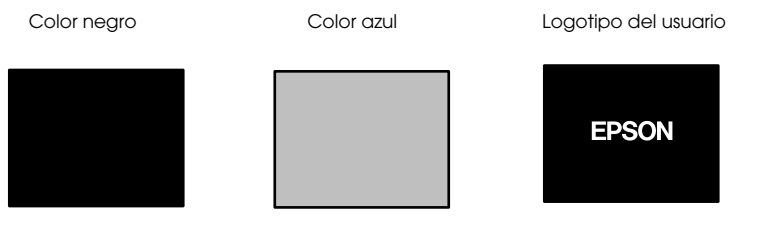

#### Notas

Como logotipo de usuario se ha registrado el logotipo de EPSON. Para modificarlo hay que registrar y configurar un nuevo logotipo de usuario. (consulte la página 60)

## **Función Freeze**

Congela temporalmente la imagen sin afectar al sonido.

#### **1** Pulse el botón [Freeze].

La imagen se detiene.

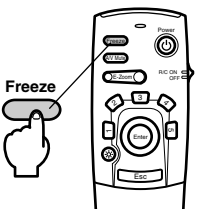

Pulse otra vez el botón [Freeze] para cancelar este modo.

## Cambio del tamaño de la imagen

Las presentaciones de ventana y cambio de tamaño conmutan al proyectar imágenes en un ordenador. La proyección de imágenes de vídeo alterna entre las proporciones 4:3 y 16:9.

#### **1** Pulse el botón [Resize].

Cambiará el tamaño de la pantalla.

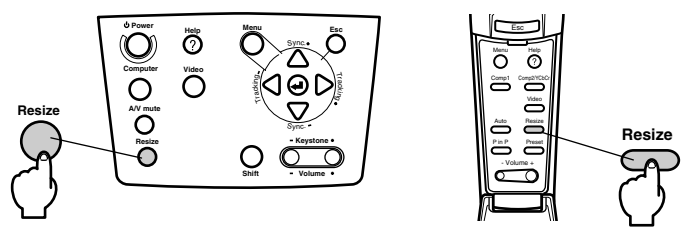

#### Si se trata de imágenes de ordenador

Presentación de ventana: se proyecta a la resolución introducida. Hay casos en los que el tamaño de la proyección y el tamaño de la imagen son diferentes.

Presentación de cambio de tamaño: se proyecta a una resolución mayor o menor para que la imagen se ajuste al tamaño de la proyección.

#### Ejemplo: en el caso de 800 x 600

Presentación de cambio de tamaño

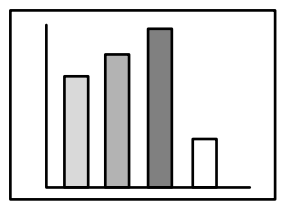

#### Ejemplo: en el caso de 1.600 x 1.200

Presentación de cambio de tamaño

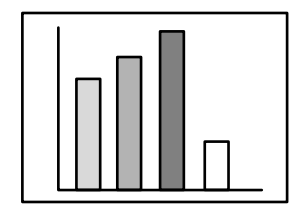

Presentación de ventana

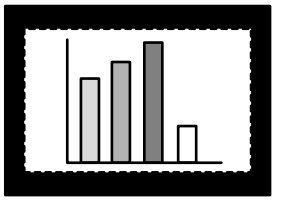

Presentación de ventana

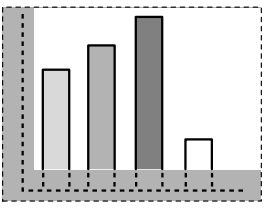

- El tamaño no cambiará si la resolución de la pantalla de cristal líquido coincide con la resolución introducida (1.024 x 768 puntos).
- Si la resolución introducida es mayor que la de presentación en la pantalla de cristal líquido, no se verá parte de la imagen. Mueva hacia abajo el botón [Enter] del mando a distancia para recorrer las zonas que no se ven.
- Parte de la imagen situada a los lados derecho e izquierdo no se proyectará a la resolución SXGA (1.280 x 1.024 puntos). Pulse el botón [Resize] y, al mismo tiempo, la tecla [Shift] de la unidad principal para proyectar toda la pantalla.

#### • Si se trata de imágenes de vídeo

Se cambiará entre las proporciones 4:3 y 16:9. Las imágenes grabadas con vídeos digitales e imágenes DVD pueden proyectarse en pantallas anchas de proporción 16:9.

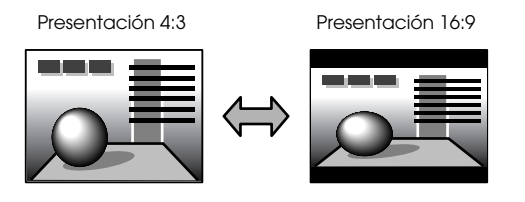

## Amplía la imagen (función E-Zoom)

El tamaño de proyección se puede ampliar sin modificar otras cosas.

### **1** Pulse el botón [E-Zoom].

El porcentaje del tamaño aparece en la esquina inferior derecha, para que pueda reducir o ampliar la imagen.

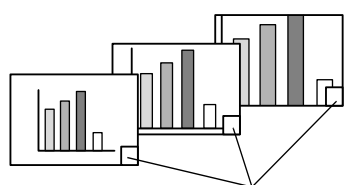

Se mostrará el porcentaje del tamaño.

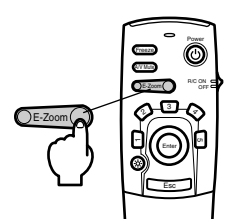

- · Es posible ampliar entre 1x y 4x en 24 pasos de 0,125 x.
- Al ampliar se oculta parte de la imagen. Mueva hacia abajo el botón [Enter] del mando a distancia para desplazar la pantalla y mostrar esa parte.
- Cuando se esté utilizando la función de imagen dentro de imagen, se ampliarán las pantallas secundarias.

## **Función Effect**

Los botones [Effect] añaden ornamentos a la imagen proyectada. Estos ornamentos se modifican mediante el menú de efectos (<u>consulte la página 58</u>).

### **Cursor/Sello**

Coloca un sello sobre la imagen.

**1** Pulse el botón [1].

La selección cambia entre tres cursores/sellos distintos cada vez que se pulsa el botón [1].

**2** Mueva hacia abajo el botón [Enter] del mando a distancia para mover la posición del cursor o el sello.

**3** El sello se imprimirá en la posición del cursor cuando se pulse el botón [Enter] de la mando a distancia.

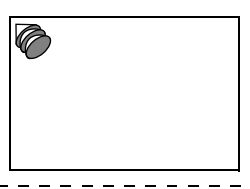

#### Notas

· Si se pulsa el botón [Esc], se cancela la función de efectos y desaparece el cursor.

- · Los ornamentos se borran pulsando el botón [5].
- $\cdot$  Mientras se ejecuta la función de efecto, no se puede usar el ratón.

## Cuadrado

Dibuja un recuadro en la imagen.

**1** Pulse el botón [2].

**2** Mueva hacia abajo el botón [Enter] del mando a distancia para llevar el cursor a la posición inicial.

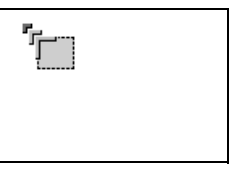

**3** Pulse el botón [Enter] para definir la posición inicial.

**4** Mueva hacia abajo el botón [Enter] del mando a distancia para llevar el cursor a la posición final.

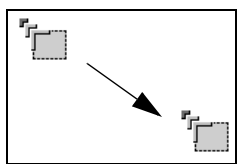

**5** Pulse el botón [Enter] para definir la posición final.

#### Notas

- Si pulsa el botón [Esc] antes de definir la posición, se cancelará la función de efectos y desaparecerá el cursor.
- · Los ornamentos se borran pulsando el botón [5].
- Hay casos en los que el efecto será difícil de ver según la combinación de color del fondo de la imagen y el cuadro. Corrija el color del cuadrado en este caso. (consulte la página 58)
- · Mientras se ejecuta la función de efecto, no se puede usar el ratón.

### Proyector de luz

Proyecta un foco de luz sobre parte de la imagen.

**1** Pulse el botón [3].

Cambia entre tres tipos diferentes de foco cuando se pulsa el botón [3].

**2** Mueva hacia abajo el botón [Enter] para desplazar el foco.

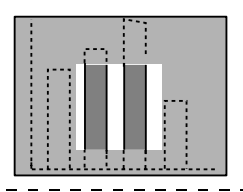

#### Notas

· Si pulsa el botón [Esc], se cancela la función de efectos y desaparece el foco.

· Mientras se ejecuta la función de efecto, no se puede usar el ratón.

-----

### Barra

Dibuja una línea en la imagen.

**1** Pulse el botón [4] para ver el cursor/sello que quiera.

Cada vez que pulse el botón [4], la selección cambiará a una de las tres barras distintas posibles.

**2** Mueva el botón [Enter] para definir la posición final.

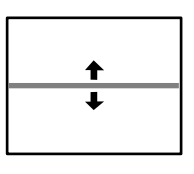

#### Notas

- · La función de efecto se cancela y la barra desaparece cuando se pulsa el botón [Esc].
- El efecto será difícil de ver con determinadas combinaciones de colores del fondo y la barra. En tal caso, modifique el color de la barra. (consulte la página 59)
- $\cdot$  Mientras se ejecuta la función de efecto, no se puede usar el ratón.

## Cancelación de efectos

**1** Pulse el botón [5].

Desaparecerán los cuadrados, las barras y otros efectos.

## Función de imagen dentro de imagen

La imagen de vídeo se proyecta en una imagen secundaria dispuesta dentro de la imagen de ordenador o de vídeo.

#### **1** Pulse el botón [P in P].

En la parte inferior izquierda de la pantalla secundaria que aparece en el ángulo superior derecho de la principal, se proyectan las instrucciones de manejo.

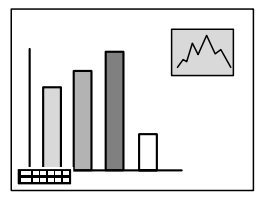

**2** Mueva el botón [Enter] del mando a distancia para mover la posición de la pantalla secundaria.

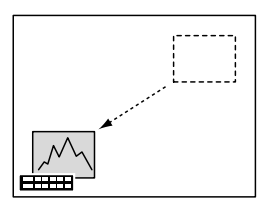

**3** Pulse el botón [E-Zoom] para cambiar el tamaño de la imagen secundaria.

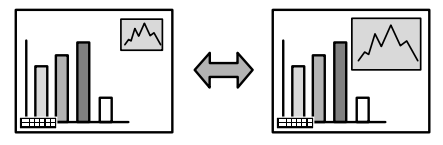

 $oldsymbol{4}$  Pulse el botón [1] para cambiar al sonido de la pantalla secundaria.

Pulse el botón [2] para volver al sonido de la pantalla principal desde el de la secundaria.

#### **5** Pulse el botón [Enter] para definir la presentación de la pantalla secundaria.

Desaparecerán las instrucciones de la parte inferior izquierda.

- · Si se pulsa de nuevo el botón [P in P], la pantalla secundaria desaparece.
- En la pantalla principal se proyecta la imagen de ordenador o de vídeo, y en la secundaria la de vídeo (Video, S-Video); ésta se puede modificar configurando la función P in P. (consulte la página 59)
- Para cambiar la posición, el tamaño y el sonido de la pantalla secundaria antes de fijar dicha pantalla.
- · La pantalla secundaria admite cinco tamaños distintos.

## Ajuste del volumen

Si el sonido se emite desde los altavoces del proyector, puede ajustarse el volumen.

**1** Pulse el botón [Volume+, -] mientras mantiene pulsado [Shift] (botón [Volume+, -] del mando a distancia).

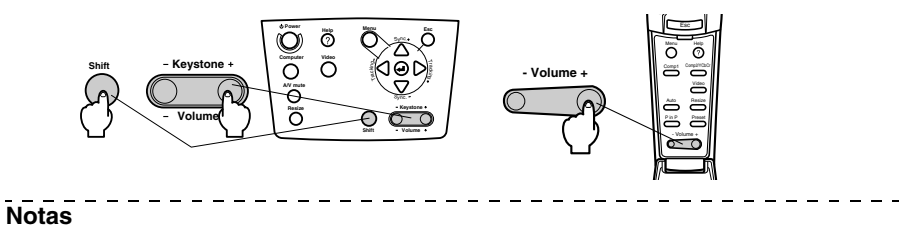

El ajuste no tiene efecto si no hay señal sonora.

## Configuración del menú

El menú de configuración permite definir diversos ajustes y configuraciones.

### Elementos del menú

Los menús se dividen en menús de nivel superior y menús secundarios, y tienen una estructura jerárquica. Además, el menú de imagen varía en función de la fuente de entrada (puerto conectado).

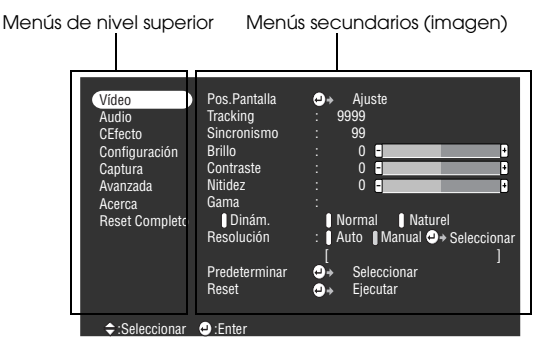

#### Elementos del menú

Menú Imagen · Ordenador (D-Sub 15/BNC)

| Vídeo<br>Audio<br>CEfecto<br>Configuración<br>Captura<br>Avanzada<br>Acerca<br>Reset Completo | Pos.Pantalla<br>Tracking<br>Sincronismo<br>Brillo<br>Contraste<br>Nitidez<br>Gama<br>Dinám.<br>Resolución<br>Predeterminar | ●+     Ajuste       9999     99       0     0       0     0       0     0       1     Normal       Normal     Naturel       1     Auto 1       1     Seleccionar       2     +       Seleccionar     1 |
|-----------------------------------------------------------------------------------------------|----------------------------------------------------------------------------------------------------|----------------------------------------------------------------------------------------------------|
|                                                                                               | Predeterminar<br>Reset                                                                                                    | e→ Seleccionar e→ Eiecutar                                                                                                    |
| A :0-landara                                                                                  | • F-+                                                                                                    |                                                                                                    |

Menú Imagen · Vídeo (Video/S-Video)

| Vídeo           | Pos. Pantalla  | <b>0</b> + | Ajuste      |        |   |
|-----------------|----------------|------------|-------------|--------|---|
| Audio           | Brillo         |            | Ò -         |        | • |
| CEfecto         | Contraste      |            | 0 -         |        | • |
| Configuración   | Color          |            | 0 -         |        | • |
| Captura         | Tinte          |            | 0 -         |        |   |
| Avanzada        | Nitidez        |            | 0 -         |        | - |
| Acerca          | Gama           |            |             |        | _ |
| Reset Completo  | Dvnám.         | - 11       | lormal 🚺 N  | atural |   |
|                 | Movmto regular | :10        | ON OFF      |        |   |
|                 | Señal de Vídeo | • 🕒 🔶      | Seleccionar | fAuto  |   |
|                 | Reset          | <b>0</b> + | Fiecutar    |        |   |
|                 |                |            |             |        |   |
|                 |                |            |             |        |   |
| ♠ (Calaaalanar) | • Fotor        |            |             |        |   |

Menú Imagen · Ordenador (DVI-D)

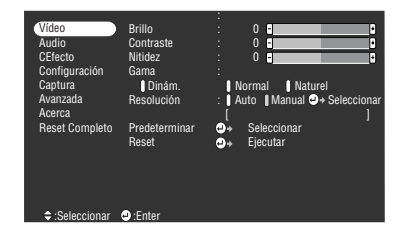

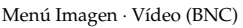

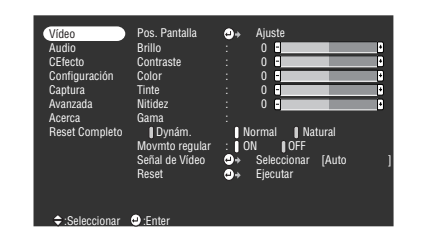

- Los elementos del menú de imagen varían en función de la fuente proyectada; sólo pueden ajustarse los parámetros que corresponden a la fuente proyectada de que se trate.
- · El menú de imagen no se puede ajustar si no se están introduciendo señales de imagen.

#### Menú Sonido

| Vídeo<br>Audio<br>CEfecto<br>Configuración<br>Captura<br>Avanzada<br>Acerca<br>Reset Completo | Volumen<br>Sobreagudo<br>Bajo<br>SRS SPACE<br>SRS CENTRE<br>Reset | :<br>:<br>:<br>: | 0 e |  |
|-----------------------------------------------------------------------------------------------|-------------------------------------------------------------------|------------------|-----|--|
| Seleccionar                                                                                   | e:Enter                                                           |                  |     |  |

Menú Configuración

| Video          | Keystone       | : O f               |
|----------------|----------------|---------------------|
| Audio          | P in P         | Compuesta S-Video   |
| CEfecto        | Msj. sin señal | OFF Negro Azul Logo |
| Configuración  | Origen         | OFF Negro Azul Logo |
| Captura        | A/V Mute       | RoB YCbCr           |
| Avanzada       | BNC            | OFF                 |
| Acerca         | Mode latente   | OFF                 |
| Reset Completo | Reset          | OFF                 |
| ≑:Seleccionar  | e:Enter        |                     |

Menú Configuración avanzada

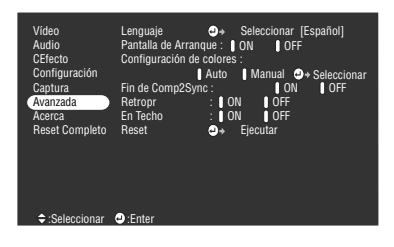

#### Menú Efectos

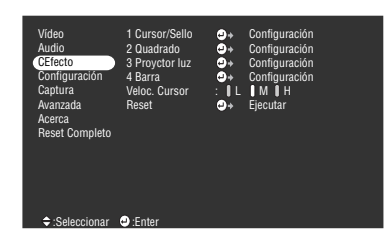

Menú Captura

| Vídeo<br>Audio<br>CEfecto<br>Configuración<br>Captura<br>Avanzada<br>Acerca<br>Reset Completo | Captura de imagen<br>Capt logotpo usuario | 9+<br>9+ | Ejecutar<br>Ejecutar |
|-----------------------------------------------------------------------------------------------|-------------------------------------------|----------|----------------------|
| ≑:Seleccionar                                                                                 | e:Enter                                   |          |                      |

#### Menú Información

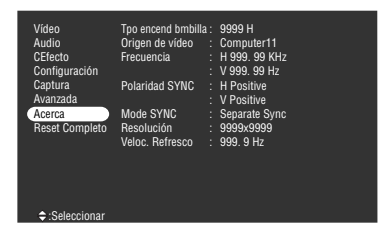

El menú de información muestra el tiempo de iluminación y la configuración de la fuente de entrada proyectada

| Vídeo<br>Audio<br>CEfecto<br>Configuración<br>Captura |       |    |          |  |
|-------------------------------------------------------|-------|----|----------|--|
| Avanzada                                              |       | e, | Ejecutar |  |
| Acerca                                                |       |    |          |  |
| Reset Completo                                        |       |    |          |  |
| Seleccionar                                           | Enter |    |          |  |

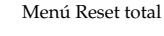

#### Notas

El tiempo de iluminación de la lámpara se muestra en unidades de 0H entre 0 y 10 horas y en unidades de 1 hora por encima de 10 horas.

#### 54 - Configuración del menú

## Utilización del menú

Los menús pueden utilizarse tanto desde el proyector como desde el mando a distancia.

## Método operativo

### **1** Pulse el botón [Menu].

Se mostrará el menú superior.

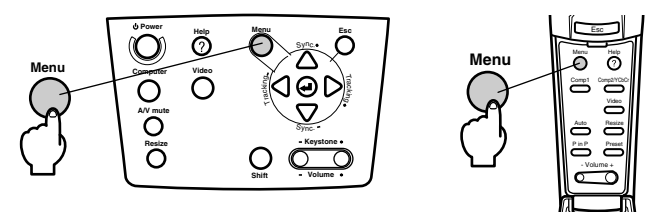

## **2** Seleccione el elemento que desee.

Pulse el botón [Sync+, -] del proyector (mueva el botón [Enter] hacia arriba o hacia abajo en el mando a distancia) para seleccionar el elemento que desee.

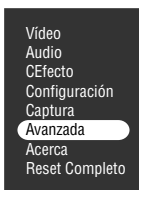

### **3** Abra el elemento elegido.

Pulse el botón [ + (Enter)] del proyector (botón [Enter] del mando a distancia) para abrir el elemento seleccionado.

Se mostrará el submenú.

#### **4** A continuación, seleccione un elemento secundario.

Pulse el botón [Sync+, -] del proyector (mueva el botón [Enter] hacia arriba o hacia abajo en el mando a distancia) para seleccionar el elemento secundario.

Los elementos mostrados en los menús de imagen e información dependen de la fuente proyectada.

| Lenguaje<br>Pantalla de Arranc |                | Seleci<br>ON | cionar | [Esp<br>∓F | añol]      |
|--------------------------------|----------------|--------------|--------|------------|------------|
| Configuración de               | colores        | :            |        |            |            |
| 0                              | Auto           | () Mai       | nual ( | Ð+ S       | eleccionar |
| Fin de Comp2Syn                | C:             |              | 0      | ۱.         | OFF        |
| Retropr                        | : 01           | N            | OFF    |            |            |
| En Techo                       | : 0            | N            | OFF    |            |            |
| Reset                          | <del>.</del> + | Ejecut       | tar    |            |            |

### **5** Seleccione el valor del parámetro.

Pulse el botón [Tracking +, -] del proyector (mueva el botón [Enter] hacia la izquierda o hacia la derecha en el mando a distancia) para seleccionar el valor del parámetro.

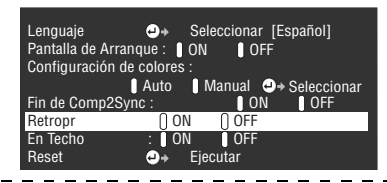

#### Notas

- (Enter) se añade al final de los nombres de los elementos secundarios que ejecutan los parámetros, y continúa hacia las jerarquías de nivel inferior. Pulse el botón [Enter] para abrir esta selección y a continuación seleccione otra vez la configuración del parámetro.
- Encontrará más información sobre la función de cada opción en la lista de opciones. (consulte la página 57)

**6** Defina los demás elementos del mismo modo.

### 7 Pulse el botón [Menu].

El menú se cerrará.

- · Pulse el botón [Esc] para volver al menú precedente en la jerarquía.
- Los elementos del menú de imagen varían en función de la fuente proyectada; sólo pueden ajustarse los parámetros que corresponden a la fuente proyectada de que se trate.
- · Los menús de imagen no se pueden ajustar si no se están introduciendo señales de imagen.
- La última pantalla de configuración se muestra cuando un menú finaliza y a continuación se muestra de nuevo (el mismo estado inmediatamente anterior al terminar el menú con el procedimiento nº7).

## Configuración de los elementos

| Menú de<br>nivel<br>superior | Menú<br>secundario | Función                                                                                                    | Valor<br>predeterminado                  |
|------------------------------|--------------------|----------------------------------------------------------------------------------------------------|------------------------------------------|
| Vídeo                        | Pos.pantalla       | Desplaza la imagen proyectada arriba, abajo, a la<br>izquierda o a la derecha.<br>Pulse el botón [Enter] para hacer los ajustes necesarios en<br>la pantalla de ajuste que se muestra.                                                                                                    | Valor central                            |
|                              | Tracking           | Ajusta las bandas verticales que aparecen en la imagen del ordenador.                                                                                                    | Depende de las<br>señales de<br>conexión |
|                              | Sincronismo        | Ajusta las interferencias, las imágenes borrosas y el ruido<br>vertical que aparecen en la imagen del ordenador.<br>· Las interferencias y las imágenes borrosas pueden<br>deberse a los ajustes de brillo y contraste*.<br>· Puede regular la intensidad de la imagen ajustando la<br>sincronización después de ajustar el tracking.                                                                                                    | 0                                        |
|                              | Brillo             | Ajusta el brillo de la imagen.                                                                                                    | Valor central                            |
|                              | Contraste*         | Ajusta el contraste de la imagen.                                                                                                    | Valor central                            |
|                              | Color              | Ajusta la profundidad de color de la imagen.                                                                                                    | Valor central                            |
|                              | Tinte              | Ajusta el matiz de color de la imagen.                                                                                                    | Valor central                            |
|                              | Nitidez            | Ajusta la nitidez de la imagen.                                                                                                    | Valor central                            |
|                              | Gama               | Corrige la intensidad de color de la imagen.<br>Dinám: produce una imagen con diferencias de color<br>claras. Es útil para mostrar planos, etc.<br>Normal: proyecta sin corrección de matiz.<br>Natural: forma una imagen de matiz natural. Es útil para<br>imágenes de vídeo.                                                                                                    | Normal                                   |
|                              | Resolución         | Define la resolución de entrada.<br>Auto: ajusta automáticamente la resolución de entrada.<br>Manual: pulse el botón [Enter] y seleccione la<br>configuración que desee en el menú de selección<br>de la resolución de entrada que se muestra.                                                                                                    | Auto                                     |
|                              | Predeterminar      | Se pueden guardar los valores de ajuste actuales de señal<br>de entrada del ordenador (resolución de entrada,<br>tracking, señales de sincronismo, brillo, contraste, nitidez,<br>ajuste de gamma).<br>En el menú de abierto, pulse el botón [Enter] y seleccione<br>el número en el cual grabará los valores predeterminados.<br>· Estos valores se registran bajo un número<br>predeterminado y representan el estado actual del<br>sistema. Asegúrese de haber configurado los valores<br>óptimos antes de registrar estos datos.<br>· Los valores de ajuste preseleccionados se activan<br>pulsando el botón [Preset]. ( <u>consulte la página 40</u> ) | No registrado                            |

| Menú de<br>nivel<br>superior | Menú<br>secundario | Función                                                                                                    | Valor<br>predeterminado                               |
|------------------------------|--------------------|----------------------------------------------------------------------------------------------------|-------------------------------------------------------|
| Vídeo                        | Movmto<br>regular  | Las imágenes, etc., se mueven suavemente si esta opción<br>se encuentra en la posición [ON]. Configúrela a [OFF] si<br>los colores parpadean.                                                                                                    | ON                                                    |
|                              | Señal de vídeo     | Define el modo de la señal de vídeo.<br>Pulse el botón [Enter] y seleccione la configuración que<br>desee en el menú de selección del modo de señal de<br>vídeo.<br>· El modo de señal de vídeo se configura automáticamente<br>como [Auto]; pero no debe usar este modo para el<br>sistema PAL (60 Hz).                                                                                                    | Auto                                                  |
|                              | Reset              | Devuelve todos los parámetros del menú de imagen a sus<br>valores predeterminados.<br>Pulse el botón [Enter] y seleccione [Sí] en la pantalla de<br>confirmación que aparece.<br>· Seleccione [Reset Completo] para reponer todos los<br>adjustes de menú a sus valores predeterminado.<br>(consulte la página 61)                                                                                                    | -                                                     |
| Audio                        | Volumen            | Ajusta el volumen.                                                                                                    | 15                                                    |
|                              | Sobreagudo         | Ajusta la intensidad de los tonos altos.                                                                                                    | Valor central                                         |
|                              | Вајо               | Ajusta la intensidad de los tonos bajos.                                                                                                    | Valor central                                         |
|                              | SRS Space          | Ajusta la amplitud del sonido.                                                                                                    | 2                                                     |
|                              | SRS Center         | Ajusta la profundidad del sonido.                                                                                                    | 2                                                     |
|                              | Reset              | Devuelve todos los parámetros del menú de sonido a sus<br>valores predeterminados.<br>Pulse el botón [Enter] y seleccione [Sí] en la pantalla de<br>confirmación que aparece.<br>· Seleccione [Reset Completo] para reponer todos los<br>adjustes de menú a sus valores predeterminado.<br>(consulte la página 61)                                                                                                    | -                                                     |
| Efectos                      | Cursor/Sello       | Ajusta la forma, el tamaño, el color y la longitud de los<br>cursores/sellos asignados al botón [1].<br>Pulse el botón [Enter] y seleccione el elemento del menú<br>de configuración de cursor/sello que quiera visualizar.<br>Las condiciones de forma, tamaño, color y longitud se<br>pueden ajustar pulsando los botones 1 a 3<br>respectivamente (el tamaño, el color y la longitud no se<br>pueden ajustar con algunas formas de cursor).<br>• El botón [1] ejecuta la función de cursor/sello. Los tipos<br>de cursor/sello cambian entre 1 y 3 en secuencia cada<br>vez que se pulsa el botón [1]. ( <u>consulte la página 48</u> ) | Ajustes<br>individuales<br>entre los tipos 1<br>a 3   |
|                              | Cuadrado           | Define el uso y la forma, el color y el sombreado del<br>cuadrado asignado al botón [2].<br>Pulse el botón [Enter] y seleccione el elemento que desee<br>en el menú de configuración del recuadro.<br>· El botón [2] ejecuta la función Cuadrado. ( <u>consulte la</u><br><u>página 48</u> )                                                                                                    | Color: Magenta<br>Sombreado: No<br>Forma:<br>Cuadrado |

| Menú de<br>nivel<br>superior | Menú<br>secundario | Función                                                                                                    | Valor<br>predeterminado                             |
|------------------------------|--------------------|----------------------------------------------------------------------------------------------------|-----------------------------------------------------|
| Efectos                      | proyector luz      | Define el tamaño del foco de luz asignado al botón [3].<br>Pulse el botón [Enter] y seleccione el elemento que desee<br>en el menú de configuración del proyector de luz.<br>· El botón [3] ejecuta la función de proyector de luz.<br>(consulte la página 49)                                                                                                    | Tamaño: medio                                       |
|                              | Barra              | Define el color, la dirección y el grosor de la barra<br>asignada al botón [4].<br>Pulse el botón [Enter] y seleccione el elemento que desee<br>en el menú de configuración de la barra. Puede<br>seleccionar el color y la anchura de manera independiente<br>para cada una de las configuraciones 1 a 3.<br>· El botón [4] ejecuta la función Barra. Los tipos de barra<br>cambian secuencialmente entre 1 y 3 cada vez que se<br>pulsa el botón [4]. ( <u>consulte la página 50</u> ) | Ajustes<br>individuales<br>entre los tipos 1<br>a 3 |
|                              | Veloc. Cursor      | Selecciona la velocidad del cursor.<br>L: Lenta M: Media H: Rápida                                                                                                    | М                                                   |
|                              | Reset              | Devuelve todos los parámetros del menú de efectos a sus<br>valores predeterminados.<br>Pulse el botón [Enter] y seleccione [Sí] en la pantalla de<br>confirmación que aparece.<br>· Seleccione [Reset Completo] para reponer todos los<br>adjustes de menú a sus valores predeterminado.<br>(consulte la página 61)                                                                                                    | -                                                   |
| Configura<br>ción            | Keystone           | <ul> <li>Ajusta la distorsión trapezoidal.</li> <li>Al aplicar la corrección keystone la pantalla disminuye de tamaño.</li> <li>El estado de esta corrección queda registrado. Cuando cambie la posición o el ángulo de proyección, haga los ajustes necesarios para la posición de instalación.</li> <li>Reduzca la nitidez si aparecen imágenes borrosas después de la corrección (consulte la página 57).</li> </ul>                                                                  | Valor central                                       |
|                              | P in P             | Define la fuente de entrada para la pantalla secundaria de<br>la función imagen dentro de imagen.<br>· La función imagen dentro de imagen se ejecuta pulsando<br>el botón [P in P]. ( <u>consulte la página 51</u> )                                                                                                    | Compuesto                                           |
|                              | Msj. sin señal     | Estado de [No hay señal de imagen] y otros mensajes.<br>• Hay que registrar el logotipo de usuario antes de poder<br>modificarlo.                                                                                                    | Azul                                                |
|                              | Origen             | Define si se debe mostrar en pantalla o no la fuente de entrada.                                                                                                    | ON                                                  |
|                              | A/V Mute           | Configura el estado de la pantalla para cuando se pulse el<br>botón [A/V Mute].<br>· Hay que registrar y configurar los logotipos de usuario<br>antes de poder modificarlos.                                                                                                    | Negro                                               |

| Menú de<br>nivel<br>superior | Menú<br>secundario          | Función Valor<br>predeterminado                                                                                                    |        |
|------------------------------|-----------------------------|----------------------------------------------------------------------------------------------------|--------|
| Configura<br>ción            | BNC                         | Ajusta el modo para las señales de imagen de entrada<br>conectadas al puerto BNC.<br>RGB: permite la entrada de señales RGB.<br>YCbCr: permite la entrada de señales de vídeo (YCbCr o<br>YPbPr).                                                                                                    | RGB    |
|                              | Modo latente                | Configura la función de ahorro de energía, que entra en<br>funcionamiento cuando no hay señal de entrada. Si se<br>ajusta a [ON], la proyección termina automáticamente y el<br>proyector entra en el modo latente cuando no hay señales<br>de entrada y no se hace ninguna operación durante 30<br>minutos (el indicador de funcionamiento se ilumina en<br>color naranja).<br>Pulse el botón [Power] para reanudar la proyeccón.                                                                                                    | ON     |
|                              | Reset                       | Devuelve todos los parámetros del menú de<br>configuración a sus valores predeterminados.<br>Pulse el botón [Enter] y seleccione [Sí] en la pantalla de<br>confirmación que aparece.<br>· Seleccione [Reset Completo] para reponer todos los<br>adjustes de menú a sus valores predeterminado.<br>(consulte la página 61)                                                                                                    | -      |
| Captura                      | Capt logotpo<br>usuario     | <ul> <li>tpo Registra logotipos de usuario. (<u>consulte la página 62</u>) L<br/>Pulse el botón [Enter] y siga las instrucciones de la<br/>pantalla de confirmación.</li> <li>El almacenamiento tarda algún tiempo en ejecutarse. No<br/>use el proyector ni el equipo conectado a él mientras se<br/>ejecuta este procedimiento. De otro modo podría<br/>provocar una avería.</li> <li>El tamaño que puede ser registrado es de 400 x 300<br/>puntos.</li> <li>El tamaño de proyección se ajusta cuando se proyectan<br/>imágenes de vídeo.</li> </ul> |        |
| Avanzada                     | Languaje                    | Define el idioma de los mensajes.<br>Pulse el botón [Enter] y seleccione el idioma que desee en<br>el menú que se muestra.                                                                                                    | Inglés |
|                              | Pantalla de<br>Arranque     | Muestra el logo del usuario durante el calentamiento,<br>después de conectar la alimentación.<br>· Hay que registrar el logotipo de usuario antes de poder<br>modificarlo.                                                                                                    | ON     |
|                              | Configuración<br>de colores | <ul> <li>Ajusta la temperatura de color de la imagen.</li> <li>Auto: ajusta automáticamente las configuraciones de color.</li> <li>Manual:pulse el botón [Enter] y seleccione el elemento que desee en el menú de ajuste del color.</li> <li>Ajusta la temperatura de color al valor de referencia.</li> <li>Las configuraciones de nivel blanco y negro sólo se usan cuando se combinan varios proyectores en formación de pila.</li> </ul>                                                                                                    | Auto   |

| Menú de<br>nivel<br>superior | Menú<br>secundario   | Función Valor<br>predeterminado                                                                                                    |     |
|------------------------------|----------------------|----------------------------------------------------------------------------------------------------|-----|
| Avanzada                     | Fin de Comp2<br>Sync | Define el modo de terminación del ordenador nº 2 para<br>habilitar el procesamiento de imágenes desde un puerto.<br>ON: terminación analógica (75Ω)<br>OFF: entrada TTL<br>· Habitualmente se ajusta a [OFF]. Pase a On con el<br>conmutador cuando necesite la terminación analógica<br>(75Ω).                                                                                                    | OFF |
|                              | Retropr              | Ajuste el valor a [ON] para proyectar desde atrás en una<br>pantalla semitransparente. La imagen se proyecta<br>invertida.                                                                                                    | OFF |
|                              | En techo             | Ajuste el valor a [ON] para proyectar imágenes con el<br>aparato suspendido del techo. La imagen proyectada<br>puede invertirse de izquierda a derecha y de arriba a<br>abajo.<br>• Hace falta el accesorio opcional de suspensión cenital<br>para usar el proyector colgado del techo. ( <u>consulte la</u><br><u>página 88</u> )                                                                                                    | OFF |
|                              | Reset                | Devuelve todos los parámetros del menú de<br>configuración avanzada a sus valores predeterminados.<br>Pulse el botón [Enter] y seleccione [Sí] en la pantalla de<br>confirmación que aparece.<br>· Seleccione [Reset Completo] para reponer todos los<br>adjustes de menú a sus valores predeterminado.                                                                                                    | -   |
| Acera                        |                      | (Muestra la configuración actual)                                                                                                    | -   |
| Reset<br>complete            | Ejecutar             | Repone todos los elementos en todos los menús de<br>adjuste a sus valores predeterminado.<br>Pulse el botón [Enter] y seleccione [Sí] en la pantalla de<br>confirmación que aparece.<br>• Ejecute la función [Reset] desde cada uno de los menús<br>secundarios para devolver a las configuraciones de<br>imagen y sonido sus valores predeterminados.<br>• El logotipo del usuario, tiempo de iluminación de la<br>lámpara, idioma y ajustes BNC no se pueden restaurar a<br>los valores predeterminados. Reinicialice el tiempo de<br>iluminación de la lámpara después de cambiar la<br>lámpara. ( <u>consulte la página 87</u> ) | -   |

• Los elementos de los menús de imagen e información varían en función de la fuente proyectada; sólo pueden ajustarse los parámetros que corresponden a la fuente proyectada de que se trate.

· El menú de información muestra la configuración de la fuente de entrada que se está proyectando.

## Registro del logotipo de usuario

Registra las imágenes proyectadas como logotipos de usuario.

1 Muestra la imagen que se va a registrar como logotipo de usuario.

**2** Pulse el botón [Menu] y seleccione [Captura] – [Capt logotpo usuario].

Se abrirá la pantalla de confirmación.

| Vídeo<br>Audio<br>CEfecto<br>Configuración<br>Captura<br>Avanzada<br>Acerca<br>Reset Completo | Capt logot   | po usuario | Ø | Ejecutar |
|-----------------------------------------------------------------------------------------------|--------------|------------|---|----------|
| 🕲 :Return 🗢                                                                                   | :Seleccionar | e:Ejecutar |   |          |

**3** Selección [Sí] y a continuación pulse el botón [←(Enter)] del proyector (o el botón [Enter] del mando a distancia).

Se muestra la imagen que va a ser registrada.

| Capt logotpo usuario                                  |  |
|-------------------------------------------------------|--|
| ¿Quiere utilizar esta imagen<br>de logotipo?<br>Si No |  |
|                                                       |  |
| ® :Return ♦:Seleccionar 🕘 :Eiecutar                   |  |

4 Ajuste su posición y pulse el botón [↓ (Enter)] del proyector (o el botón [Enter] del mando a distancia).

Se abrirá la pantalla de confirmación.

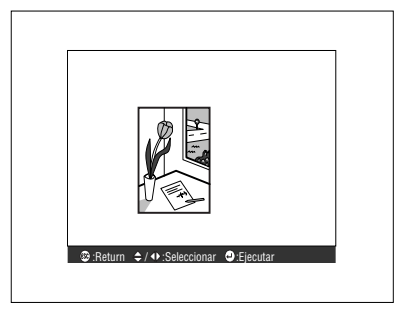

## 5 Selección [Sí] y a continuación pulse el botón [↓(Enter)] del proyector (o el botón [Enter] del mando a distancia).

Se muestra la pantalla de configuración de ampliación.

|       | Capt logotpo usuario |               |                |  |
|-------|----------------------|---------------|----------------|--|
|       |                      |               |                |  |
|       |                      | ¿Quiere usa   | r esta imagen? |  |
|       |                      | Si            | No             |  |
|       |                      |               |                |  |
|       |                      |               |                |  |
|       |                      |               |                |  |
|       |                      |               |                |  |
|       |                      |               |                |  |
| 🕸 :Re | eturn                | ♦:Seleccionar | e) :Ejecutar   |  |

6 Seleccione la relación de ampliación y pulse el botón [→(Enter)] del proyector (o el botón [Enter] del mando a distancia).

Se muestra la pantalla que confirma que se ha guardado.

| Capt logotpo usuario                  |
|---------------------------------------|
| Ajiuste la escala del zoom.           |
| Mivel de zoom :<br>▌100 	 ▌200 	 ▌300 |
|                                       |
|                                       |
| ® :Return ↔:Seleccionar 🕘 :Ejecutar   |

7 Selección [Sí] y a continuación pulse el botón [↓(Enter)] del proyector (o el botón [Enter] del mando a distancia).

La imagen se guarda. Espere hasta ver la pantalla [guardado completo].

| Capt logotpo usuario                                                 |  |
|----------------------------------------------------------------------|--|
| Archiva el logotipo del<br>usuario?                                  |  |
| Si No                                                                |  |
| Si selecciona "Guardar",<br>se sobreescribirá el<br>logotipo en uso. |  |
| ⊕ :Return ↔:Seleccionar 🕑 :Eiecutar                                  |  |

- La operación de guardar lleva cierto tiempo. No toque nada en el proyector ni en el equipo conectado mientras se está guardando la imagen. De otro modo podría presentar defectos.
- · El tamaño de imagen que puede ser registrado es de 400 x 300 puntos.
- · El tamaño de presentación se modifica al proyectar la imagen de vídeo.

## Introducción al software del proyector

El software del proyector consta de lo siguiente.

## Descripción del software del proyector

A continuación se explican los diferentes tipo de software de proyector disponibles.

### EMP Link V

Permite modificar la configuración del proyector desde el ordenador. De este modo es posible asignar funciones al botón [Effect] y modificar logotipos de usuario (véase la guía de usuario de EMP Link V en formato PDF).

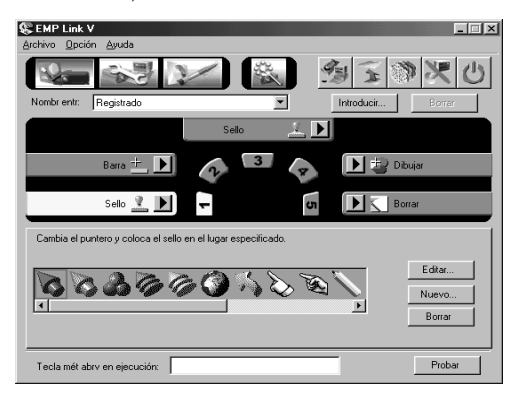

## Conexiones del ordenador

Haga una conexión en serie entre el ordenador y el proyector si usa EMP Link V. El ordenador y el proyector pueden conectarse entre sí en serie.

## **Conexiones en serie**

## A Precaución

- · Apague el proyector antes de establecer la conexión. De otro modo podría dañar el equipo.
- Compruebe la forma del conector del cable y del puerto antes de hacer la conexión. Si fuerza la conexión de conectores que no son complementarios, puede provocar averías y dañar el equipo.

#### Notas

- Dependiendo de la forma del puerto del ordenador, es posible que necesite un adaptador para hacer la conexión. Consulte el manual de instrucciones del ordenador para ver más detalles.
- El ordenador conectado se utiliza para modificar la configuración del proyector y para ejecutar otras operaciones. Conecte el ordenador que sea necesario para proyectar la imagen a las tomas Computer 1 o Computer 2 (consulte la página 18).
- Encienda el proyector y asegúrese de que la conexión funciona antes de utilizar el software.

#### Ordenadores con Windows

Conecte el puerto Mouse/Com del proyector al puerto serie del ordenador cable de serie PC y el cable principal que se entregan.

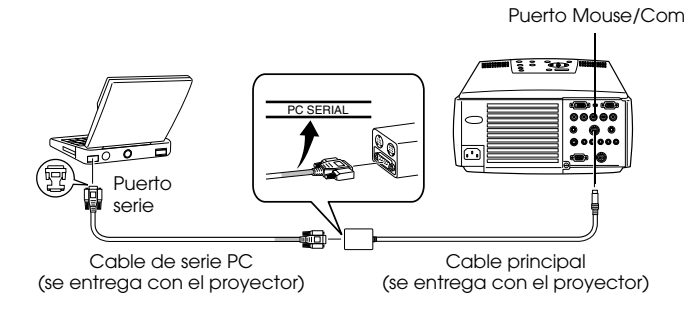

#### Ordenadores Macintosh

Conecte el puerto Mouse/Com del proyector al puerto de la impresora o al puerto del módem del ordenador con el cable de ratón serie y el cable de ratón que se entregan.

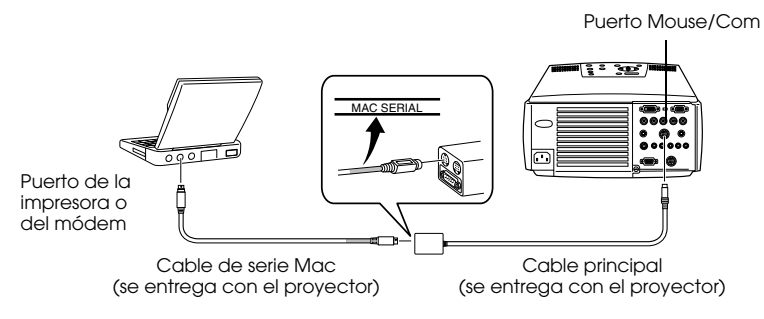

## Instalación

Aquí se describe la instalación de EMP Link V.

### Sistema operativo

Compruebe los siguientes puntos para asegurarse de que el software funcionará en el ordenador elegido.

#### • Sistema operativo Windows

|                             | Windows                                                                                                    |                  |  |
|-----------------------------|----------------------------------------------------------------------------------------------------|------------------|--|
| Ordenador                   | Ordenadores NEC serie PC98-NX o DOS/V con sistema operativo Windows 95/<br>98/NT4.0/2000 platform<br>CPU: Pentium133 MHz o más |                  |  |
| Memoria                     | 32 MByte o más (8 MBytes más si se usa Acr                                                                                     | robat Reader)    |  |
| Capacidad del disco<br>duro | ·Guía del usuario de EMP Link V /EMP<br>Link en formato PDF                                                                    | 5 MByte o más    |  |
|                             | · Acrobat Reader                                                                                                    | 10 MByte o más** |  |
| Pantalla                    | Color de 16 bits (640x480) o más                                                                                               |                  |  |

\*\*Hacen falta 20 MByte o más para los idiomas chino y coreano.

#### • Sistema operativo Macintosh

| Macintosh                   |                                                                             |                 |  |
|-----------------------------|-----------------------------------------------------------------------------|-----------------|--|
| Ordenador                   | Mac OS 7.6/8.0/8.1/8.5/8.5.1/8.6/9.0/9.0.4/ 9.1<br>CPU: Power PC o superior |                 |  |
| Memoria principal           | 32 MBytes o más (22 MByte para usar Acrobat Reader)                         |                 |  |
| Capacidad del disco<br>duro | · Guía del usuario de EMP Link V /EMP 5 MByte o más<br>Link en formato PDF  |                 |  |
|                             | · Acrobat Reader                                                            | 8 MByte o más** |  |
| Pantalla                    | 32.000 colores (640 x 480) o más                                            |                 |  |

\*\*Hacen falta 15 MByte o más para el idioma japonés, y 25 MByte o más para el coreano.

### Instalación

Aquí se describe la instalación del software mediante las pantallas de Windows 98. La instalación en la plataforma Windows 95 es similar.

#### Notas

La Guía del usuario de EMP Link V está en el CD-ROM en formato PDF. Dado que para leerla se necesita Acrobat Reader, es recomendable instalarlo al mismo tiempo que EMP Link V en los ordenadores que no dispongan de este programa.

#### En el caso de Windows

### **1** Inicie Windows y coloque el CD-ROM en su unidad.

El programa de instalación se iniciará automáticamente.

#### Notas

Si el programa de instalación no arranca automáticamente abra el cuadro de diálogo [Ejecutar] ([Incio] - [Ejecutar]) y escriba [letra de launidad CD-ROM: \SETUP].

\_ \_ \_ \_ \_ \_ \_ \_ \_ \_

| Ejecutar       | ? ×                                                                                             |
|----------------|-------------------------------------------------------------------------------------------------|
|                | Escriba el nombre de un programa, carpeta, documento o recurso de Internet y Windows lo abrirá. |
| <u>A</u> brir: | D:\SETUP                                                                                        |
|                | Aceptar Cancelar <u>Examinar</u>                                                                |

f 2 Seleccione el idioma y el programa que va a instalar y haga clic en [Aceptar].

Empezará la instalación. Siga las instrucciones de la pantalla.

| 员 EMP Link V<br>Copyright | Setup<br>© 1996-2000 SEI     | EMP Lin                                       |            |  |
|---------------------------|------------------------------|-----------------------------------------------|------------|--|
| Bi                        | envenido al program<br>Selec | a de configuración de E<br>cione el elemento. | MP Link V. |  |
| Aplicación —              | Español                      | <b>_</b>                                      | ]          |  |
|                           | EMP Link V                   | C Acrobat Rea                                 | ider       |  |
|                           |                              | Aceptar                                       | Abandonar  |  |

#### Notas

El programa puede desinstalarse seleccionando el menú [EMP Link V] desde [Mi PC] -[Panel de control] - [Agregar o quitar programas] y ejecutando a continuación [Agregar y quitar].

#### En el caso de Macintosh

- **1** Arranque el Macintosh y coloque el CD-ROM en su unidad.
- **2** Haga doble clic en el icono EMP Link Installer.

El programa de instalación arrancará automáticamente.

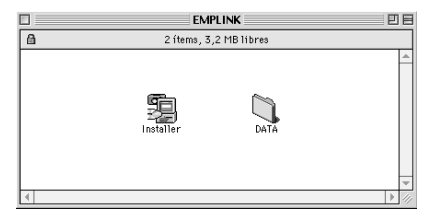

## **3** Seleccione el idioma y haga clic en el botón [OK].

Siga las instrucciones de la pantalla.

| EMP Link V Setup 🛛 🗧                                                                             |
|--------------------------------------------------------------------------------------------------|
| Copyright © 1996-2000 SEIKO EFSON CORPORATION                                                    |
| Bienvenido al programa de instalación de EMP Link<br>V ? Seleccione el idioma antes de instalar. |
| Español 🗢                                                                                        |
| Salir OK                                                                                         |

#### Notas

Arrastre las carpetas [EMP Link V] y [EMP Link V] desde [Sistema] – [Configuraciones predeterminadas] a la papelera para desinstalar el programa.

## Para leer la Guía del usuario

#### • En el caso de Windows

Seleccione [Inicio] – [Programas] – [EMP Link V] – [Guía del usuario] para abrir el archivo.

#### En el caso de Macintosh

Haga doble clic en el icono [Guía del usuario], que se encuentra en la carpeta [EMP Link V], para abrir el archivo.

## Solución de problemas

Cuando piense que hay un fallo, compruebe primero los indicadores del proyector. El proyector está provisto de indicadores de funcionamiento, de la lámpara y de temperatura que informan al usuario del estado del equipo.

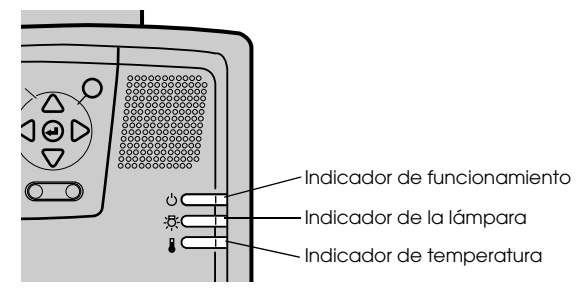

## Indicador de funcionamiento

| Estado del<br>indicador    | Causa                      | Recuperación o estado                                                                                                    | Página de referencia |
|----------------------------|----------------------------|----------------------------------------------------------------------------------------------------|----------------------|
| Iluminado en<br>naranja    | Estado de espera           | (No se trata de un fallo.)<br>La proyección empezará al pulsar el botón<br>[Power].                                                                                                    | <u>31</u>            |
| Intermitente en<br>naranja | Enfriamiento en<br>marcha  | <ul> <li>(No se trata de un fallo.)</li> <li>Espere un poco. El tiempo que tarda el proyector en enfriarse* depende de la temperatura externa, etc.</li> <li>Durante el enfriamiento no se puede usdar el botón [Power]. Éste se ilumina en naranja cuando termina el enfriamiento; en ese momento, ya puede accionarlo.</li> </ul>                                                                  | <u>35</u>            |
| lluminado en<br>verde      | Proyección en<br>curso     | (No se trata de un fallo.)                                                                                                    | <u>32</u>            |
| Intermitente en<br>verde   | Calentamiento en<br>marcha | <ul> <li>(No se trata de un fallo.)</li> <li>Espere un poco.</li> <li>El calentamiento dura unos 30 segundos.</li> <li>La lámpara verde deja de parpadear y se<br/>mantiene encendida cuando el equipo se ha<br/>calentado.</li> </ul>                                                                                                    | 32                   |
| Iluminado en<br>rojo       | Error interno              | Deje de utilizar el equipo, apáguelo,<br>desenchúfelo de la toma de alimentación y<br>póngase en contacto con su distribuidor o<br>centro más cercano (véase la lista de<br>direcciones en las "Condiciones de la garantía<br>internacional" de la "Guía de instrucciones de<br>seguridad/Términos de la garantía mundial"<br>incluida en la caja) para solicitarle que realice<br>las reparaciones. |                      |
| Estado del<br>indicador | Causa                           | Recuperación o estado                                                                                                    | Página de<br>referencia |
|-------------------------|---------------------------------|----------------------------------------------------------------------------------------------------|-------------------------|
| Apagado                 | El aparato no está<br>encendido | El aparato no está encendido.<br>· Si ha cambiado la lámpara, compruebe si ésta<br>y el ventilador están bien montados. Si no es<br>así, el proyector asumirá el mismo estado que<br>si no se hubiera encendido.<br>· Compruebe la conexión del cable de<br>alimentación.<br>· Compruebe si el enchufe recibe corriente. | <u>31</u>               |

### Indicador de la lámpara

| Estado del<br>indicador    | Causa                                              | Recuperación y estado                                                                                                    | Página de referencia |
|----------------------------|----------------------------------------------------|----------------------------------------------------------------------------------------------------|----------------------|
| Intermitente en<br>rojo    | Fallo de la lámpara                                | <ul> <li>Primero retire la lámpara y verifique si está<br/>rota. (tenga cuidado de no herirse con el<br/>vidrio roto si la lámpara está rota). Si la<br/>lámpara no está rota, reinicialícela. A<br/>continuación, enchufe en el tomacorriente y<br/>conecte el interruptor principal. Si el<br/>problema no se soluciona o si la lámpara está<br/>rota, llame a su distribuidor o la dirección<br/>más cercana en las "Condiciones de la<br/>garantía internacional" de las "Guía de<br/>instrucciones de seguridad/Términos de la<br/>garantía mundial" incluidos en el paquete (no<br/>podrá proyectar imágenes si no sustituye la<br/>lámpara).</li> <li>Si ha sustituido la lámpara, asegúrese de que<br/>la lámpara o el ventilador estén<br/>correctamente conectados. Si no lo están, el<br/>proyector no funcionará, como si no se<br/>hubiese encendido.</li> </ul> | <u>85</u>            |
| Intermitente en<br>naranja | Se acerca el<br>momento de<br>sustituir la lámpara | Prepare una lámpara nueva. Es recomendable<br>sustituir la lámpara lo antes posible, puesto<br>que hay casos en los que el momento de<br>reemplazarla llega antes de lo indicado en las<br>condiciones de uso.                                                                                                    | <u>85</u>            |
| Apagado                    |                                                    | (No se trata de un fallo.)<br>No se ha encendido el proyector o hay una<br>proyección normal en curso.                                                                                                    |                      |

## Indicador de temperatura

| Estado del<br>indicador | Causa                                                         | Recuperación y estado                                                                                                    | Página de referencia |
|-------------------------|---------------------------------------------------------------|----------------------------------------------------------------------------------------------------|----------------------|
| Iluminado en<br>rojo    | La temperatura<br>interna es excesiva<br>(sobrecalentamiento) | La lámpara se apaga automáticamente y se<br>vuelve imposible la proyección. Espere unos 5<br>minutos con el proyector en ese estado<br>Después de transcurrir 5 minutos, desenchufe<br>una vez el cable eléctrico y vuelva a enchufar.<br>Si el proyector se calienta excesivamente,<br>inspeccione los siguientes 2 puntos y haga las<br>mejoras necesarias.<br>·¿Está el proyector instalado en un lugar con<br>buena circulación de aire?<br>Asegúrese de que las entradas y salidas de<br>aire no están cubiertas y que no está instalado<br>contra la pared.<br>·¿Se ha aucmulado polvo en el filtro de aire?<br>Si el filtro de aire está sucio, límpielo.<br>Cuando se ha vuelto a enchufar el cable<br>eléctrico, el proyector recuperará su estado<br>normal, presione el interruptor principal y<br>vuelva a conectar el aparato. Si el proyector<br>vuelve a calentarse en exceso, incluso cuando<br>se han tomado las medidas anteriores y<br>cuando aparece un error en el indicador al<br>volver a conectar la corriente, deje de utilizar,<br>desenchufe el cable eléctrico del tomacorriente<br>y solicite a la tienda donde compró el aparato<br>o a la oficina de servicio en la dirección más | 15<br>83             |
|                         |                                                               | en las "Condiciones de la garantía<br>internacional" de la "Guía de instrucciones de<br>seguridad/Términos de la garantía mundial"<br>incluida en la caja para que le haga las<br>reparaciones.                                                                                                    |                      |
| Intermitente en<br>rojo | Error interno                                                 | Deje de utilizar el equipo, apáguelo,<br>desenchúfelo de la toma de alimentación y<br>póngase en contacto con su distribuidor o<br>centro más cercano (véase la lista de<br>direcciones en las "Condiciones de la garantía<br>internacional" de la "Guía de instrucciones de<br>seguridad/Términos de la garantía mundial"<br>incluida en la caja) para solicitarle que realice<br>las reparaciones.                                                                                                    |                      |

| Estado del<br>indicador    | Causa                                  | Recuperación y estado                                                                                       | Página de referencia |
|----------------------------|----------------------------------------|----------------------------------------------------------------------------------------------------|----------------------|
| Intermitente en<br>narania | Enfriamiento de<br>alta temperatura en | <ul> <li>No es un error. La proyección se suspenderá<br/>automáticamente si la temperatura sigue</li> </ul> |                      |
| manga                      | curso                                  | aumentando.                                                                                                 |                      |
|                            |                                        | ·Hay casos donde se activa un enfriamiento a                                                                |                      |
|                            |                                        | alta velocidad si la temperatura supera                                                                     |                      |
|                            |                                        | aproximadamente 36 grados Celsius cuando                                                                    |                      |
|                            |                                        | se esta utilizando el proyector, aunque esto                                                                |                      |
|                            |                                        | que se está utilizando y el método de                                                                       |                      |
|                            |                                        | utilización. Aunque puede continuarse el                                                                    |                      |
|                            |                                        | uso, se recomienda utilizar el proyector en un                                                              |                      |
|                            |                                        | medio ambiente donde la temperatura sea de                                                                  |                      |
|                            |                                        | menos de 35 grados Celsius.                                                                                 | 15                   |
|                            |                                        | asegúrese de que las aberturas de entrada v                                                                 | <u>15</u>            |
|                            |                                        | salida de la ventilación no estén obstruidas.                                                               |                      |
|                            |                                        | · Limpie el filtro del aire.                                                                                | <u>83</u>            |
| Apagado                    |                                        | (No se trata de un fallo.)                                                                                  |                      |
|                            |                                        | No se ha encendido el proyector o hay una                                                                   |                      |
|                            |                                        | proyeccion normal en curso.                                                                                 |                      |

#### Notas

- · Consulte la sección "Cuando los indicadores no sirven de ayuda" en la página siguiente si los indicadores parecen normales pero la imagen proyectada es defectuosa.
- Hable con su distribuidor o dirección más cercana ofrecida en las "Condiciones de la garantía internacional" de la "Guía de instrucciones de seguridad/Términos de la garantía mundial" incluida en la caja si el estado de los indicadores no se describe en la tabla anterior.

# Cuando los indicadores no sirven de ayuda

Consulte el elemento correspondiente si surgen las situaciones siguientes pero los indicadores no sirven de ayuda.

| <ul> <li>No se proyecta imagen</li> </ul>       | <u>página 74</u>   |
|-------------------------------------------------|--------------------|
| $\cdot$ La pantalla no se ve clara              | <u>página 76</u>   |
| · Imagen cortada (grande) o pequeña             | n <u>página 78</u> |
| · El color de la imagen es incorrecto           | <u>página 78</u>   |
| <ul> <li>La imagen es oscura</li> </ul>         | <u>página 79</u>   |
| · No hay sonido                                 | página 79          |
| · El mando a distancia no funciona              | <u>página 80</u>   |
| <ul> <li>No se apaga</li> </ul>                 |                    |
| (después de pulsar el botón[Power]              | ) <u>página 80</u> |
| <ul> <li>EMP Link V will no funciona</li> </ul> | página 81          |

#### No se proyecta imagen

#### No se ve nada

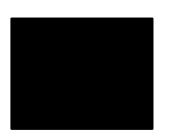

No se ve nada

- ¿Está puesta la tapa del objetivo? consulte la página 31
- ¿Ha apagado el proyector y lo ha encendido inmediatamente después?

El botón [Power] no funciona al final de la proyección (durante el enfriamiento). Volverá a activarse cuando se haya enfriado la lámpara; llegado ese momento, el indicador de funcionamiento se encenderá en concernaranja.

consulte la página 35

 ¿Está el modo latente en ON?
 Si está activado el modo latente, la lámpara se apaga automáticamente cuando no se toca nada en el proyector y no hay

señales de entrada durante 30 minutos. consulte la página 60

- ¿Ha pulsado el botón [Power]? consulte la página 32
- ¿Ha ajustado bien el brillo de la imagen? consulte la página 57
- ¿Está el sistema en modo [A/V Mute]? consulte la página 44

 ¿Se ve la imagen de entrada completamente negra? En algunos casos, la imagen de entrada se vuelve completamente negra debido a la entrada en funcionamiento de salvapantallas o similares.

#### • ¿Se está introduciendo alguna señal de imagen?

No habrá mensaje si el parámetro [Menú] - [Configuración] - [Msj. sin señal] se ha ajustado a OFF. Ajústelo a negro o azul para mostar el mensaje.

Consulte los temas relevantes cuando aparezca el mensaje. consulte la página 75

#### Mensajes

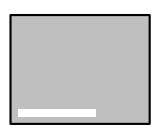

Mensaje [Incompatible]

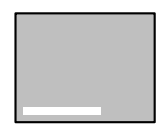

Se mostrará [No hay señal]

- ¿Es la resolución de la señal de salida de imagen del ordenador superior a UXGA (1.600 x 1.200)? consulte la página 18
- Compruebe que el modo admite la frecuencia de salida de las señales de imagen procedentes del ordenador.

Consulte el manual de instrucciones del ordenador para ver cómo se modifica la resolución y la frecuencia de las señales de imagen procedentes de él.

consulte la página 18

- ¿Ha conectado correctamente los cables? consulte la página 18
- ¿Ha elegido para la conexión el puerto de imagen correcto? Pulse los botones [Computer] o [Video] del proyector ([Comp1], [Comp2/YCbCr] [Video] en el mando a distancia) para cambiar la imagen.

consulte la página 33

• ¿Se ha conectado la fuente de alimentación al ordenador o al equipo de vídeo?

consulte la página 34

- ¿Se están produciendo señales de imagen en el ordenador o el equipo de vídeo conectado?
- Los ordenadores portátiles con pantalla de cristal líquido deben enviar las imágenes de salida al proyector.

Las señales no se emiten al exterior, pues en condiciones normales se envían a la pantalla LCD; deberá configurar la opción para la salida al exterior.

Hay modelos en los que las señales de imagen no se envían a la pantalla LCD si se envían al exterior.

consulte la página 18

- ¿Se está trabajando con 5BNC y está el parámetro [Menu] [Configuración] – [BNC] ajustado a [YCbCr]? Ajústelo a [RGB]. consulte la página 22
- ¿Se está trabajando con [Vídeo compuesto (diferencia de color)] y está el parámetro [Menu] – [Configuración] – [BNC] ajustado a [RGB]?

Ajústelo a [YCbCr]. consulte la página 29

#### La pantalla no se ve clara

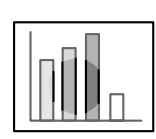

 La pantalla está borrosa
 Únicamente está enfocado en algunas áreas

- ¿Ha ajustado bien el enfoque? consulte la página 39
- ¿Se ha incrementado el ángulo de proyección ajustando el pie? El enfoque vertical es difícil de ajustar si el ángulo de proyección es excesivo.
- ¿Es adecuada la distancia de proyección? La distancia de proyección recomendada está entre 1,1 m y 14,6m. Coloque el proyector dentro de este intervalo de distancias. <u>consulte la página 16</u>
- ¿Está sucio el objetivo? consulte la página 82
- ¿Incide perpendicularmente la luz del proyector en la pantalla? consulte la página 17
- ¿Está empañado el objetivo?

Si lleva de repente el proyector de una habitación fría a otra cálida, se formará condensación en la superficie del objetivo, y es probable que las imágenes se vean borrosas. En este caso, apague el proyector y déjelo un rato en reposo.

 ¿Ha ajustado [Sincronismo, Tracking y Posición]? Ajuste los botones [Tracking] y [Sync] del proyector mientras observa la imagen de la pantalla. También puede hacer ajustes desde el [Menú].

consulte la página 40, 57

• ¿Está correctamente configurado el formato de la señal?

· Si se trata de imágenes de ordenador:

Ajuste el formato de señal [Menu] – [Vídeo] – [Resolución]. Hay casos en los que no es posible determinar la señal de entrada en el modo [Auto].

consulte la página 57

· Si se trata de imágenes de vídeo:

Seleccione el formato de la señal de vídeo con [Menu] – [Vídeo] – [Señal de vídeo]. Hay casos en los que no es posible determinar la señal de vídeo de entrada en el modo [Auto]. consulte la página 58

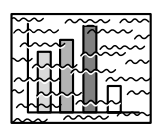

 La imagen está distorsionada
 Aparece ruido • ¿Se ha conectado correctamente el cable? consulte la página 18, 28

• ¿Es correcta la resolución seleccionada? Ajuste el ordenador a las señales que admite el proyector. Consulte el manual de instrucciones del ordenador para ver más detalles sobre la modificación de las señales.

<u>consulte la página 18</u>

 ¿Ha ajustado [Sincronismo\*, Tracking y Posición]? Ajuste los botones [Tracking] y [Sync] del proyector mientras observa la imagen de la pantalla. También puede hacer ajustes desde el [Menú].

consulte la página 40, 57

• ¿Ha alargado el cable?

Hay casos en los que puede producirse ruido si se alarga el cable.

• ¿Está correctamente configurado el formato de la señal? • Si se trata de imágenes de ordenador:

Ajuste el formato de la señal [Menu] – [Vídeo] – [Resolución]. Hay casos en los que no es posible determinar la señal de entrada en el modo [Auto].

#### consulte la página 57

· Si se trata de imágenes de vídeo:

Seleccione el formato de la señal de vídeo [Menu] – [Vídeo] – [Señal de vídeo]. Hay casos en los que no es posible determinar la señal de vídeo de entrada en el modo [Auto].

consulte la página 58

#### Imagen cortada (grande) o pequeña

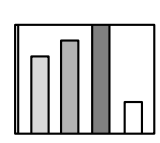

· Imagen cortada · Imagen pequeña

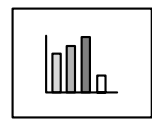

- Quizá no se ha ajustado correctamente el valor de [Resize]. Pulse el botón [Resize]. consulte la página 45
- ¿Ha ajustado la [Pos.pantalla]? Ajuste con [Menu] – [Vídeo] – [Pos.pantalla]. consulte la página 57
- ¿Es correcta la resolución seleccionada? Ajuste el ordenador a las señales que admite el proyector. Consulte el manual de instrucciones del ordenador para ver más detalles sobre la modificación de las señales. <u>consulte la página 18</u>
- Corrija la resolución para ordenadores portátiles y de pantalla de cristal líquido.

Cambie la resolución para que la proyección ocupe toda la pantalla o ajusta la señal de imagen de modo que sólo se admita la salida externa.

consulte la página 18

• ¿Se ha ajustado el sistema para una indicación dual? Sólo la mitad de la pantalla de la computadora mostrará la imagen del proyector si se ha ajustado la indicación dual con [Propiedades de Pantalla] en el panel de control. Cancele el ajuste de indicaciones duales para que aparezca la imagen en toda la pantalla de la computadora. Consulte el manual del controlador de video que viene con la computadora utilizada, para más detalles.

#### El color de la imagen es incorrecto

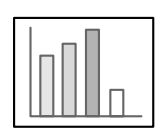

- ¿Se ha ajustado correctamente el brillo de la imagen? consulte la página 57
- ¿Ha conectado correctamente los cables? consulte la página 18, 28
- ¿Ha ajustado correctamente el contraste\*? consulte la página 57
- Has the color setting been correctly adjusted? consulte la página 60
- ¿Ha ajustado correctamente la densidad y el tinte? (La presentación del monitor o de la pantalla de cristal líquido del ordenador no siempre presentan el mismo matiz que la imagen; no se trata de ningún fallo.) consulte la página 57

¿Ha llegado el momento de sustituir la lámpara?
 Si el indicador de la lámpara está parpadeando, significa que se está acercando el momento de sustituirla. Cuando se acerca ese momento, la imagen se oscurece y los tonos se deterioran. En tal caso, sustituya la lámpara por una nueva.
 <u>consulte la página 85</u>

#### La imagen es oscura

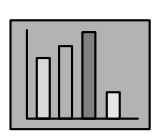

#### • ¿Ha llegado el momento de sustituir la lámpara?

Si el indicador de la lámpara está parpadeando, significa que se está acercando el momento de sustituirla. Cuando se acerca ese momento, la imagen se oscurece y los tonos se deterioran. En tal caso, sustituya la lámpara por una nueva.

consulte la página 85

- ¿Se ha ajustado correctamente el brillo de la imagen? consulte la página 57
- ¿Ha ajustado correctamente el contraste? consulte la página 57

#### No hay sonido

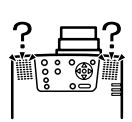

- ¿Se ha conectado correctamente la entrada de sonido? consulte la página 24, 28
- ¿Se ha seleccionado la imagen para la que se requiere el sonido? consulte la página 33
- ¿Se emite el sonido desde el equipo conectado? Compruebe el sonido en el equipo conectado.
- ¿Ha girado el mando de volumen hacia la derecha? consulte la página 52
- ¿Se ha dejado activada la función [A/V Mute]? Quizá esté activo el modo [A/V Mute]. Pulse el botón [A/V Mute], ajuste el volumen o abra el menú para cancelar el estado [A/V Mute]. <u>consulte la página 44</u>

#### El mando a distancia no funciona

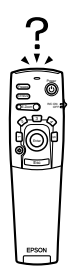

- ¿Está activo el conmutador [R/C ON OFF] del mando a distancia? consulte la página 32
- ¿Apunta el mando a distancia en la dirección correcta? El intervalo de funcionamiento del mando a distancia es de 30° a la izquierda y a la derecha y 15° arriba y abajo. <u>consulte la página 13</u>
- ¿Es excesiva la distancia entre el mando a distancia y el proyector? La distancia de funcionamiento del mando a distancia es de 10 m, aproximadamente. consulte la página 13
- ¿Está conectado el mando a distancia receiver y apunta este mando hacia el proyector?
- ¿Está bloqueada la zona de recepción del mando a distancia?
- ¿Está expuesta la zona de recepción del mando a distancia a la luz directa del sol, a la luz fluorescente o a otra fuente luminosa intensa?
- ¿Están las pilas en su lugar? consulte la página 14
- ¿Se han agotado las pilas?
- ¿Se han montado las pilas del revés? consulte la página 14

#### No se apaga (después de pulsar el botón [Power])

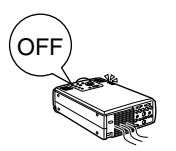

- ¿Está el indicador de funcionamiento iluminado en naranja? El proyector se ha diseñado de modo que el indicador de funcionamiento no se apague aunque se haya apagado el aparato. El indicador de funcionamiento se apaga cuando se desconecta el enchufe de la toma de alimentación.
- El ventilador no deja de funcionar. Después de apagar el equipo con el botón [Power] empieza el proceso de refrigeración\* para enfriar la lámpara del proyector (durante este proceso, el indicador de funcionamiento parpadea en color naranja). El indicador de funcionamiento permanecerá encendido en color naranja cuando haya terminado el enfriamiento, y en ese momento ya puede desenchufar el proyector.

\*\*El tiempo necesario para que el proyector se enfríe depende de la temperatura externa.

#### EMP Link V will no funciona

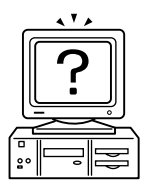

- ¿Son correctas las configuraciones de la conexión? Seleccione un número de puerto COM que no esté utilizando ya una impresora o un módem.
- ¿Ha conectado correctamente los cables?
- ¿Se han hecho las conexiones con el equipo apagado?
- ¿Es el cable de extensión de la señal demasiado largo?
- ¿Terminó normalmente la instalación? Repítala si no fue así.
- ¿Ha encendido el proyector? Reinicie el ordenador.

#### Notas

Si la anomalía persiste después de las comprobaciones anteriores, desenchufe el proyector y póngase en Hable con su distribuidor o dirección más cercana ofrecida en las "Condiciones de la garantía internacional" en la "Guía de instrucciones de seguridad/ Términos de la garantía mundial" incluida en la caja.

# Limpieza del proyector, el objetivo y el filtro de aire

Limpie el proyector si se ensucia o si se deteriora la calidad de las imágenes proyectadas. Limpie el filtro del aire cada 100 horas de funcionamiento, aproximadamente.

## <sup>▲</sup> Advertencia

- El proyector sólo debe ser abierto por personal técnico cualificado. En su interior hay
  piezas de alta tensión que pueden provocar descargas eléctricas. Póngase en contacto con
  el distribuidor Epson más cercano (consulte las direcciones "Condiciones de la garantía
  internacional" de la "Guía de instrucciones de seguridad/Términos de la garantía
  mundial" incluida en la caja) para solicitar la realización de comprobaciones internas,
  reparaciones, ajustes, limpiezas, etc.
- Tenga cuidado al manipular el enchufe de alimentación y el conector de alimentación. Una manipulación incorrecta puede provocar incendios y descargas eléctricas. Cuando manipule el enchufe de alimentación, tenga en cuenta lo siguiente.
  - No conecte enchufes ni conectores que se hayan ensuciado o que tengan adheridos materiales extraños.
  - · Asegúrese de que los enchufes y conectores están insertados firmemente y hasta el fondo en sus tomas.
  - · Nunca intente conectar enchufes y conectores con las manos húmedas.

### A Precaución

- Nunca intente sacar la lámpara inmediatamente después de utilizarla.
   Si lo hace, podría quemarse o sufrir otras heridas. Espere al menos una hora después de apagar el proyector para que se enfríe.
- Desconecte el enchufe de alimentación y el conector de alimentación de sus tomas cuando ejecute tareas de mantenimiento. Si no respeta esta norma podría sufrir descargas eléctricas.

Apague y desenchufe el proyector antes de limpiarlo.

#### Limpieza del proyector

- · Limpie suavemente con un paño las partes del proyector que se hayan ensuciado.
- Si hay mucha suciedad, limpie la zona con un paño humedecido con un detergente neutro diluido con agua, y pase a continuación un paño seco.

Nunca utilice cera, benceno, disolvente u otros agentes activos. Si no respeta esta norma podría dañar o levantar la pintura de la carcasa.

#### Limpieza del objetivo

Limpie el objetivo con una perilla de aire (que se puede adquirir en cualquier tienda de fotografía) y papel especial para limpieza de objetivos. La superficie del objetivo se daña fácilmente; tenga mucho cuidado y no utilice más que materiales suaves.

#### Limpieza del filtro de aire

Si el filtro del aire se ciega por el polvo y la suciedad, la ventilación se verá perjudicada y la temperatura interna del proyector se elevará, lo que puede provocar daños.

Sitúe el proyector de pie sobre su extremo y limpie el filtro del aire con una aspiradora, para evitar que el polvo y la suciedad penetren en el interior.

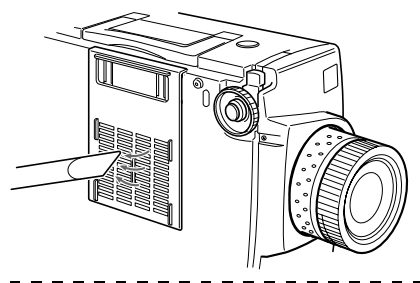

#### Notas

- Si ya no es posible retirar la suciedad o el filtro empieza a romperse, deberá reemplazarlo. Si ocurre así, póngase en contacto con su distribuidor.
- Con la bombilla de repuesto se incluye un filtro de aire de repuesto. Cambie el filtro de aire en el mismo momento en que cambie la lámpara.

#### Instrucciones

- 1 Apague el proyector, espere a que se enfríe\* y desconecte el cable de alimentación. El tiempo necesario para que el proyector se enfríe depende de la temperatura ambiente.
- **2** Retire el filtro del aire.

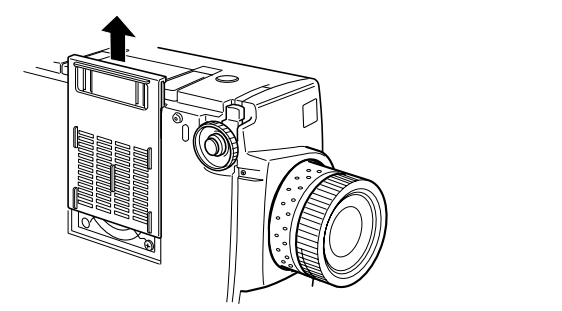

#### Notas

Coloque el proyector de pie sobre su extremo al cambiar el filtro del aire para evitar que el polvo y la suciedad penetren en el interior. \_ \_ \_ \_ \_ \_ \_ \_ \_ \_ \_ \_ \_

**3** Coloque un nuevo filtro de aire en su lugar.

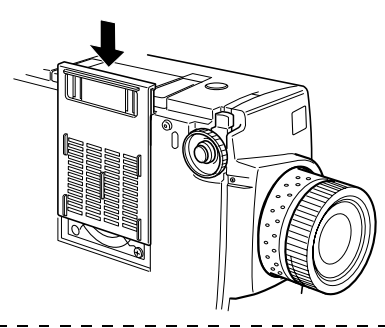

#### Notas

Antes de presionar el cierre para colocar el filtro de aire, inserte las grapas.

# Cambio de la lámpara

Cambie la lámpara en estas ocasiones (número de modelo: ELPLP11):

Cuando aparezca el mensaje [Cambiar bombilla] durante treinta segundos después de iniciar la proyección.

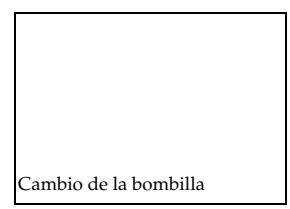

#### Cuando el indicador de la lámpara parpadee en color naranja.

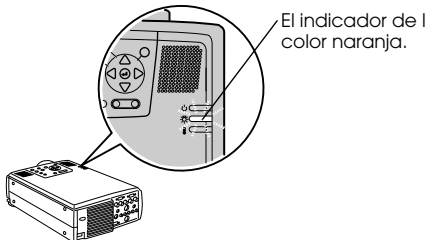

El indicador de la lámpara parpadea en color naranja.

# Cuando el brillo y la calidad de la imagen se hayan deteriorado por debajo de los niveles iniciales

#### Notas

- · Si aparece el mensaje, cambie la lámpara lo antes posible para mantener los niveles de brillo y la calidad de la imagen.
- El mensaje de sustitución se ha ajustado a aproximadamente 1.900 horas de funcionamiento con el fin de mantener la luminosidad la calidad de imagen iniciales. Si continúa utilizando la lámpara después de este período, la posibilidad de que la lámpara se rompa se vuelve mayor. Cuando aparezca el mensaje de cambio de la lámpara, ambie la lámpara por una nueva lo antes posible, incluso cuando todavía funcione.
- Aunque el mensaje de cambio se muestra después de unas 1.900 horas de uso, hay casos en los que las características individuales de la lámpara y otras circunstancias harán que deje de funcionar antes de que hayan transcurrido las 1.900 horas. Por ello conviene tener siempre a mano una lámpara de repuesto.
- · Llame a su concesionario para comprar una lámpara de repuesto.

Cambio de la lámpara - 85

#### Instrucciones

- **1** Apague el proyector, espere a que se enfríe y desconecte el cable de alimentación. El tiempo necesario para que el proyector se enfríe depende de la temperatura ambiente.
- **2** Cuando el proyector se haya enfriado lo suficiente, quite el ventilador.
  - · Son necesarios aproximadamente sesenta minutos para que el proyector se enfríe lo suficiente.
  - $\cdot$  Quite los dos tornillos que sujetan el ventilador.

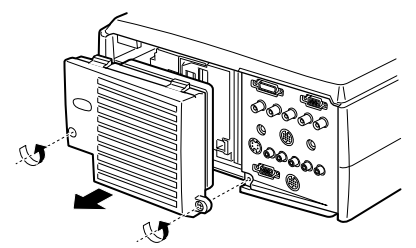

#### **3** Retire la lámpara.

Afloje los tres tornillos que sujetan la lámpara y tire de ésta hacia usted.

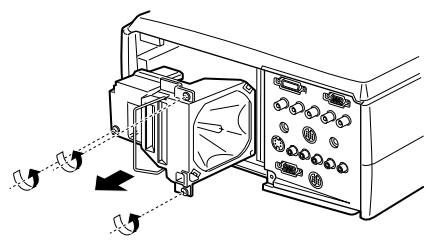

#### **4** Instale una lámpara nueva.

Alinee la dirección, empuje la bombilla hasta el fondo y sujétela con los tres tornillos.

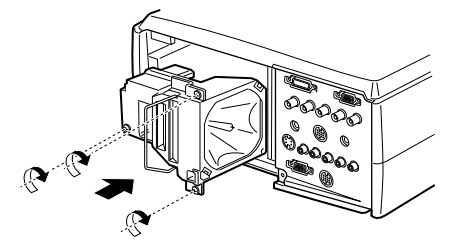

#### **5** Coloque el ventilador.

Alinee la dirección, inserte el ventilador y fíjelo con los dos tornillos.

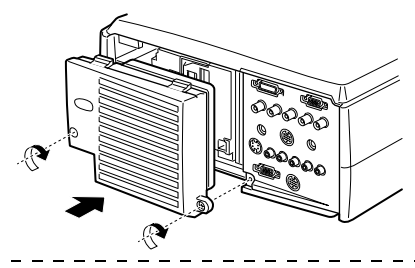

#### Notas

- Asegúrese de que la lámpara ha quedado firmemente sujeta. Por razones de seguridad, este proyector se ha diseñado de modo que la alimentación se desconecta automáticamente en el momento de quitar el ventilador. No es posible conectar la alimentación a menos que se coloquen correctamente la lámpara y el ventilador.
- · Con la lámpara de repuesto se incluye un filtro de aire de repuesto. Cambie el filtro de aire en el mismo momento en que cambie la lámpara.
- Cuando cambie la lámpara por otra nueva, no olvide ajustar el tiempo de funcionamiento tal como se explica a continuación.

#### Puesta a cero del tiempo de funcionamiento de la lámpara

#### **7** Pulse el botón [Help] durante cinco segundos o más.

Se abrirá primero el menú de ayuda y, a continuación, la pantalla de puesta a cero del tiempo de funcionamiento de la lámpara.

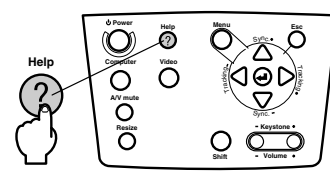

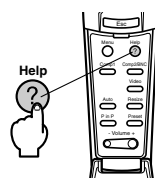

#### **2** Seleccione [Sí]

Pulse [Tracking +, -] en la unidad principal (mueva hacia abajo el botón [Enter] en el mando a distancia) y seleccione [Sí].

| Reintpo encen bom              |  |
|--------------------------------|--|
|                                |  |
| Reiniciar tpo encend bombilla? |  |
|                                |  |
|                                |  |
|                                |  |
|                                |  |
| 🗢 :Seleccionar 🛛 :Ejecutar     |  |

#### **3** Ejecución

Pulse el botón [ ← (Enter)] de la unidad principal o el botón [Enter] del mando a distancia para ejecutar el proceso.

# Accesorios opcionales

Se comercializan los accesorios opcionales descritos a continuación, que puede adquirir de acuerdo con sus necesidades.

| Adaptador para Mac                                  | ELPAP01 |
|-----------------------------------------------------|---------|
| Cámara de documentos (XGA)                          | ELPDC02 |
| Cámara de documentos                                | ELPDC03 |
| Soporte para fijación en techo                      | ELPFC02 |
| Bandeja para fijación en techo<br>(plateada)**      | ELPFC03 |
| Alargadera 370 (plateada, 370 mm)                   | ELPFP04 |
| Alargadera 570 (plateada, 570 mm)                   | ELPFP05 |
| Alargadera 770 (plateada, 770 mm)                   | ELPFP06 |
| WindowScreen (40-inch)                              | ELPHS01 |
| WindowScreen (60-inch)                              | ELPHS03 |
| Cable VGA-ordenador<br>(HD15/HD15, 1,8 m)           | ELPKC02 |
| Cable VGA-ordenador<br>(HD15/HD15, 3,0 m)           | ELPKC09 |
| Cable VGA-ordenador<br>(HD15/HD15, 20 m)            | ELPKC10 |
| Cable VGA-ordenador<br>(HD15/5BNC, 1,8 m)           | ELPKC11 |
| Cable VGA-estación de trabajo<br>(5BNC/13W3, 3,0 m) | ELPKC12 |
| Cable VGA-estación de trabajo<br>(5BNC/5BNC, 3,0 m) | ELPKC13 |
| Cable VGA-estación de trabajo<br>(HD15/EVC, 3,0 m)  | ELPKC14 |
| Cable VGA-estación de trabajo<br>(5BNC/EVC, 3,0 m)  | ELPKC15 |
| Cables ELP Link                                     | ELPKC17 |

| Cable de serie del ratón de 10 m               | ELPKC18 |
|------------------------------------------------|---------|
| Cable de vídeo digital<br>(DVI-D/DVI-D, 3,0 m) | ELPKC20 |
| Cable de vídeo digital<br>(DVI-D/DFP, 3,0 m)   | ELPKC21 |
| Maleta rígida de transporte                    | ELPKS15 |
| Objetivo de larga distancia                    | ELPLL02 |
| Objetivo de larga distancia                    | ELPLL03 |
| Lámpara de repuesto                            | ELPLP11 |
| Objetivo de retroproyección                    | ELPLR01 |
| Objetivo normal                                | ELPLS01 |
| Teleobjetivo                                   | ELPLW01 |
| Kit para proyección apilada                    | ELPMB04 |
| Kit para proyección apilada<br>adicional       | ELPMB05 |
| Montaje en techo                               | ELPMB06 |
| Pantalla portátil                              | ELPSC06 |
| Pantalla de 60-inch                            | ELPSC07 |
| Pantalla de 80-inch                            | ELPSC08 |
| Receptor del mando a distancia                 | ELPST02 |
| Kit del receptor del mando a<br>distancia      | ELPST04 |

\*\*Es necesario emplear una técnica especial para colgar el proyector del techo.

Consulte con su distribuidor si está planeando colgar el proyector del techo cuando lo utilice.

# Terminología

Aquí encontrará definiciones sencillas de algunos de los términos usados en el manual.

| A/V Mute                   | Esta función apaga temporalmente la imagen y el sonido. Puede interrumpir<br>el sonido y la imagen pulsando el botón [A/V Mute] del proyector. Pulse de<br>nuevo el botón [A/V Mute], ajuste el volumen o abra el menú para cancelar el<br>modo de enmudecimiento.                                                                                                    |
|----------------------------|----------------------------------------------------------------------------------------------------|
| Cerradura antirrobo        | La caja del proyector está provista de orificios por los que se pasa un cable<br>antirrobo (disponible en el mercado) que se sujeta al una mesa o una columna.<br>Estos orificios son compatibles con el sistema de seguridad Micro-Saver<br>Security System que fabrica Kensington Inc.                                                                                                    |
| Contraste                  | Al reforzar o debilitar el tono de los colores, es posible proyectar más<br>claramente caracteres e imágenes y obtener matices más suaves. Esto se<br>conoce como ajuste del contraste.                                                                                                    |
| Enfriamiento               | El mecanismo de refrigeración de la bombilla continúa funcionando después<br>de haber apagado el interruptor y la bombilla. Cuando se apaga la bombilla<br>entra en funcionamiento el ventilador de refrigeración y ya no es posible<br>utilizar los botones. Este periodo se conoce como periodo de enfriamiento. El<br>tiempo necesario para el enfriamiento depende de la temperatura ambiente. |
| Proyección múltiple        | Se llama así a la proyección duplicada simultánea de imágenes con varios proyectores para mejorar la luminosidad de la imagen.                                                                                                    |
| Puerto DVI-D               | El terminal de entrada cumple con las normas de vídeo digital DVI (Digital<br>Visual Interface: Régimen que controla la forma de transmitir digitalmente las<br>señales de vídeo). No se producen errores de sincronización o seguimiento<br>durante la transmisión.                                                                                                    |
| Puerto Remote              | Permite conectar un receptor de control remoto opcional.                                                                                                    |
| Señal diferencial de color | El equipo de vídeo transmite señales mediante de tres cables en forma de<br>Rojo-Luminosidad (R-Y), Luminosidad (Y) y Azul-Luminosidad (B-Y). Esto<br>permite proyectar más claramente las señales compuestas (las señales de rojo,<br>verde y azul, y sus señales de luminosidad, se transmiten por un cable).                                                                                    |
| Sincronización (Sync)      | Produce señales de ordenador de una frecuencia predeterminada. La imagen proyectada no será nítida si esta frecuencia no se ajusta a la del proyector. Aligning the signal phasing is known as synchronization. Las imágenes proyectadas pueden sufrir interferencias, ruido horizontal o turbidez si no se sincronizan.                                                                           |
| Sistema operativo          | Software necesario para hacer funcionar un ordenador.                                                                                                    |
| SRS                        | Sistema acústico tridimensional. Proporciona amplitud y profundidad al sonido. Se ajusta con los botones [Space] (amplitud) y [Center] (profundidad).                                                                                                    |
| SVGA                       | Señales compatibles con IBM PC/AT (equipo DOS/V) de 800 pixeles en horizontal por 600 en vertical.                                                                                                    |
| SXGA                       | Señales compatibles con IBM PC/AT (equipo DOS/V) de 1.280 pixeles en horizontal por 1.024 en vertical.                                                                                                    |
| Temperatura de color       | Temperatura del emisor de luz. A las temperaturas de color elevadas corresponde una tonalidad azul, y rojiza a las más bajas.                                                                                                    |

| Tracking | Produce señales de ordenador de una frecuencia predeterminada. La imagen<br>proyectada no será nítida si esta frecuencia no se ajusta a la del proyector. El<br>ajuste de la frecuencia de señal se llama tracking. Las imágenes proyectadas<br>pueden sufrir interferencias, ruido horizontal o turbidez si no se sincronizan. |
|----------|----------------------------------------------------------------------------------------------------|
| USB      | Abreviatura de Universal Serial Bus (bus en serie universal). Es un interface para conectar equipos de frecuencias relativamente bajas al ordenador.                                                                                                    |
| UXGA     | Señales compatibles con IBM PC/AT (equipo DOS/V) de 1.600 pixeles en horizontal por 1.200 en vertical.                                                                                                    |
| VGA      | Señales compatibles con IBM PC/AT (equipo DOS/V) de 640 pixeles en horizontal por 480 en vertical.                                                                                                    |
| XGA      | Señales compatibles con IBM PC/AT (equipo DOS/V) de 1.024 pixeles en horizontal por 768 en vertical.                                                                                                    |

# Características técnicas

| Nombre de la marca                                        | proyector multimedia EMP-8200/8200NL                                                            |                                                                                   |  |
|-----------------------------------------------------------|-------------------------------------------------------------------------------------------------|-----------------------------------------------------------------------------------|--|
| Dimensiones externas                                      | Anchura 303 × Altura 147 × Profundidad 389 mm (sin contar el objetivo y los pies)               |                                                                                   |  |
| Tamaño del panel                                          | 1,3-inch (Anchura 27 mm ×Altura 20 mm × De esquina a esquina 34 mm)                             |                                                                                   |  |
| Sistema de presentación                                   | TFT de polisilicona                                                                             |                                                                                   |  |
| Sistema de control                                        | Escritura secuencia de bloques d                                                                | le 12 fases en línea completa                                                     |  |
| Número de pixeles                                         | 2.359.296 (Horizontal 1.024 × Ver                                                               | rtical 768 pixels) × 3                                                            |  |
| Enfoque                                                   | Manual                                                                                          |                                                                                   |  |
| Ajuste del zoom                                           | Manual (aproximadamente 1:1,3                                                                   | ))                                                                                |  |
| Lámpara (fuente de luz)                                   | Modelo de lámpara UHE: ELPLI                                                                    | P11 de 230 W                                                                      |  |
| Potencia sonora máxima                                    | 3 W + 3W en estéreo                                                                             |                                                                                   |  |
| Altavoces                                                 | 2                                                                                               |                                                                                   |  |
| Fuente de alimentación                                    | AC100V 50/60Hz; aproximada<br>energía<br>100-120 V CA 50/60 Hz 4 A<br>200-240 V CA 50/60 Hz 2 A | mente 360W, 8,5W en modo de ahorro de                                             |  |
| Intervalo de<br>temperaturas durante el<br>uso            | +5°C a +40°C (sin condensación                                                                  | )                                                                                 |  |
| Intervalo de<br>temperaturas durante el<br>almacenamiento | -10°C a +60°C (sin condensación                                                                 | )                                                                                 |  |
| Peso                                                      | Aproximadamente 8,3 kg                                                                          |                                                                                   |  |
| Terminales de<br>conexión                                 | Puerto Computer 1                                                                               | Sistema sencillo mini D-Sub 15 patillas<br>(hembra) / terminal DVI-D (conmutador) |  |
|                                                           | Puerto Monitor Out                                                                              | Sistema sencillo mini D-Sub 15 patillas<br>(hembra)                               |  |
|                                                           | Puerto Audio (para Computer<br>1)                                                               | Sistema sencillo de mini jack estéreo                                             |  |
|                                                           | Puerto S-Audio/Audio 2<br>(Para el uso con S-Vídeo /<br>Computer 2)                             | Sistema sencillo de clavija RCA × 2(I, D)                                         |  |
|                                                           | Puerto L-Audio-R (para vídeo)                                                                   | Sistema sencillo de clavija RCA $\times$ 2(I, D)                                  |  |
|                                                           | Puerto Mouse/Com                                                                                | Sistema sencillo DIN 13 patillas                                                  |  |
|                                                           | Puerto de conexión BNC                                                                          | Sistema sencillo 5 BNC (hembra)                                                   |  |
|                                                           | Puerto Video                                                                                    | Sistema sencillo de clavija RCA                                                   |  |
|                                                           | Puerto S-Video                                                                                  | Sistema sencillo mini DIN 4 patillas                                              |  |
|                                                           | Puerto Remote                                                                                   | Sistema sencillo de mini jack estéreo                                             |  |
|                                                           | Puerto Stack Out                                                                                | Sistema sencillo DIN 13 patillas                                                  |  |

#### Safety

USA UL1950 3 rd Edition Canada CSA C22.2 No.950-95 (cUL) **European Community** The Low Voltage Directive (73/23/EEC) IEC60950 2<sup>nd</sup> Edition, +Amd.1, +Amd.2, +Amd.3, +Amd.4 EMC USA FCC 47CFR Part15B Class B (DoC) Canada ICES-003 Class B **European Community** The EMC Directive (89/336/EEC) EN55022, 1998 Class B EN55024, 1998 IEC61000-4-2, IEC61000-4-3, IEC61000-4-4, IEC61000-4-5, IEC61000-4-6, IEC61000-4-8, IEC61000-4-11, IEC61000-3-2, IEC61000-3-3 Australia/New Zealand AS/NZS 3548:1995, A1:1997, A2:1997 Class B CISPR Pub.22:1993, A1:1995, A2:1996, Class B

# Índice

#### Numerics

13w3 21 5BNC 21, 22

### A

A/V Mute 59 Accesorios opcionales 88 Acera 61 Ajuste automático 39 Ajuste de la calidad de la imagen 39 Ajuste de la posición de proyección 37 Ajuste del tamaño de la proyección 38 Ajuste del volumen 52 Ajuste trapezoidal 38 Ajustes del pie 37 Altavoz 6 Ángulos de proyección 17 Anillo de enfoque 6, 39 Anillo del zoom 6 Área de emisión de luz del mando a distancia 10 Asa 6 Audio 58 Avanzada 60, 61

#### В

Bajo 58 Barra 50, 59 BNC 60 Botón A/V Mute 8, 10 Botón Auto 11 Botón Comp1 11 Botón Comp2/YCbCr 11 Botón Computer 8 Botón Effect 10 Botón Enter 8, 10 Botón Esc 8, 11 Botón E-Zoom 10 Botón Freeze 10 Botón Help 8, 11 Botón iluminacion 10 Botón Keystone 9

Botón Menu 8, 11 Botón P in P 11 Botón Power 8, 10, 32 Botón Preset 11, 40 Botón Resize 8, 11 Botón Shift 8 Botón Sync 8 Botón Tracking 8 Botón Video 8, 11 Botón Volume 11 Brillo 57

### С

Cable de alimentación 31 Cambio de la lámpara 85 Cambio del filtro de aire 84 Cancelación de efectos 50 Capt logotpo usuario 60 Captura 60 Características técnicas 91 Cerrojo antirrobo 6 Clic con el botón derecho 27 Clic con el botón izquierdo 27 Color 57 Comp1 33 Comp2/ YCbCr 33 Compuesta 29 Computer 33 Conexión de dos ordenadores 22 Conexión de equipos de vídeo 28 Conexión de monitores externos 25 Conexión del proyector a un ordenador 18 Conexión del ratón (función de ratón sin cable) 26 Conexión del sonido 24 Configuración 60 Configuración de colores 60 Configuración del menú 53 Conmutador de intercambio 9 Conmutador R/C ON OFF 10, 32, 36 Contraste 57 Control de desplazamiento del objetivo 6 Corte de la proyección 44 Cuadrado 48, 58 Cursor 48 Cursor/Sello 58

#### D

Diferencial de color 29 Distancia de funcionamiento 13 Distancia de proyección 16

#### E

Efectos 58, 59 Ejecutar 61 EMP Link V 64 En techo 61 Enfriamiento 35, 70 E-Zoom 47

#### F

Filtro de aire (entrada de succión) 7 Fin de Comp2 Sync 61 Foco 39 Frecuencia 18 Función A/V Mute 44 Función de ayuda 42 Función Effect 48 Función P in P 51 Funciones 41

#### G

Gama 57

#### I

Indicador 10 Indicador de funcionamiento 6, 31, 70 Indicador de la lámpara 6 Indicador de temperatura 6 Inicio de la proyección 32 Instalación de EMP Link V 67 Intervalo de funcionamiento 13 Intervalo de temperaturas durante el almacenamiento 91 Intervalo de temperaturas durante el uso 91 Introducción al software del proyector 64

#### K

Keystone 59

94 - Índice

#### L

Lenguaje 60 Limpieza del filtro del aire 83 Limpieza del proyector, el objetivo y el filtro de aire 82 Logotipo de usuario 44

#### М

Mando a distancia 10, 13 Menú Captura 54 Menú Configuración 54 Menú Configuración avanzada 54 Menú Efectos 54 Menú Imagen 53 Menú Información 54 Menú Reset total 54 Menú Sonido 54 Menús de nivel superior 53 Menús secundarios 53 Mini D-Sub 15 patillas 20 Modo latente 60 Movmto regular 58 Msj. sin señal 59

#### Ν

Nitidez 57

#### 0

Ordenadores compatibles 18 Origen 59

#### Ρ

P in P 59 Palanca de ajuste del pie 6, 37 Panel de control 6, 8 Pantalla de Arranque 60 Pantalla principal 51 Pantalla secundaria 51 Pie frontal 6, 7, 36, 37 Pie posterior 7 Pos.pantalla 57 Potencia sonora máxima 91 Predeterminar 57 Procedimiento de instalación 15 Proyección 31 Proyección con el equipo suspendido del techo 15 Proyector de luz 49 Proyector luz 59 Puerto Audio 9 Puerto Computer 1-DVI-D 9 Puerto Computer 1-mini D-Sub 15 9, 20 Puerto Computer 2-BNC 9, 22 Puerto de E/S 7 Puerto L-Audio-R 9 Puerto Monitor Out 9 Puerto Mouse/Com 9, 26 Puerto Remote 9 Puerto S-Audio/Audio 2 9, 28 Puerto Stack Out 9 Puerto S-Video 9, 28 Puerto Video 9

### R

Reset 58, 59, 60, 61 Reset complete 61 Resolución 18, 57 Retropr 61

#### S

Sello 48 Semitransparente 15 Señal de imagen 29 Señal de imagen S 28 Señal de vídeo 58 Señal de vídeo compuesto 28 Señal RGB 30 Señales indicadoras 1 Sincronismo 57 Sincronización 40 Sobreagudo 58 Solución de problemas 70 SRS Center 58 SRS Space 58

#### T

Tamaño de la pantalla 16 Tapa de las pilas 12, 14 Tapa del objetivo 6, 31, 36 Temperatura de color 60 Terminar 35 Terminología 89 Tinte 57 Toma de alimentación 7, 31 Tracking 40, 57

#### U

Utilización del menú 55

#### V

Valores de ajuste 40 Veloc. Cursor 59 Ventilador 7 Vídeo 33, 57, 58 Volumen 52, 58

#### Ζ

Zona de recepción del mando a destancia 6, 7 Zoom 38

# **DECLARATION of CONFORMITY**

According to 47CFR, Part 2 and 15

#### Class B Personal Computers and Peripherals; and/or CPU Boards and Power Supplies used with Class B Personal Computers

| We         | : EPSON AMERICA, INC.     |
|------------|---------------------------|
| Located at | : 3840 Kilroy Airport Way |
|            | MS: 3-13                  |
|            | Long Beach, CA 90806      |
| Tel        | : 562- 290- 5254          |

Declare under sole responsibility that the product identified herein, complies with 47CFR Part 2 and 15 of the FCC rules as a Class B digital device. Each product marketed, is identical to the representative unit tested and found to be compliant with the standards. Records maintained continue to reflect the equipment being produced can be expected to be within the variation accepted, due to quantity production and testing on a statistical basis as required by 47CFR 2.909 Operation is subject to the following two conditions : (1) this device may not cause harmful interference, and (2) this device must accept any interference received, including interference that may cause undesired operation.

| Trade Name      | : EPSON            |
|-----------------|--------------------|
| Type of Product | : LCD Projector    |
| Model           | : EMP- 8200/8200NL |
|                 | ELP- 8200/8200NL   |

#### FCC Compliance Statement For United States Users

This equipment has been tested and found to comply with the limits for a Class B digital device, pursuant to Part 15 of the FCC Rules. These limits are designed to provide reasonable protection against harmful interference in a residential installation. This equipment generates, uses, and can radiate radio frequency energy and, if not installed and used in accordance with the instructions, may cause harmful interference to radio or television reception. However, there is no guarantee that interference will not occur in a particular installation. If this equipment does cause interference to radio and television reception, which can be determined by turning the equipment off and on, the user is encouraged to try to correct the interference by one or more of the following measures.

- Reorient or relocate the receiving antenna.
- Increase the separation between the equipment and receiver.
- Connect the equipment into an outlet on a circuit different from that to which the receiver is connected.
- Consult the dealer or an experienced radio/TV technician for help.

#### WARNING

The connection of a non-shielded equipment interface cable to this equipment will invalidate the FCC Certification or Declaration of this device and may cause interference levels which exceed the limits established by the FCC for this equipment. It is the responsibility of the user to obtain and use a shielded equipment interface cable with this device. If this equipment has more than one interface connector, do not leave cables connected to unused interfaces. Changes or modifications not expressly approved by the manufacturer could void the user's authority to operate the equipment. Todos los derechos reservados. Ninguna parte de esta publicación puede ser reproducida, almacenada en un sistema de recuperación, o transmitida de cualquier forma o por cualquier medio, electrónico, mecánico, de fotocopia, registro, o de otra forma, sin el permiso previo por escrito de SEIKO EPSON CORPORATION. No se asume responsabilidad de patente con respecto al uso de la información contenida aquí. Tampoco se asume responsabilidad por los daños resultantes del uso de la información contenida aquí.

Ni SEIKO EPSON CORPORATION ni sus afiliados serán responsables al comprador de este producto o a terceras partes por los daños, pérdidas, costos, o gastos incurridos por el comprador o terceras partes como resultado de: accidentes, uso incorrecto, o abuso de este producto o modificaciones no autorizadas, reparaciones o alteraciones a este producto, o (excluyendo los EE.UU.) fallo en cumplir estrictamente con las instrucciones de mantenimiento y operacionales de SEIKO EPSON CORPORATION.

SEIKO EPSON CORPORATION no será responsable contra los daños o problemas que surjan del uso de cualquier opción o cualquier producto consumible diferente de los designados como Productos Originales EPSON o Productos Aprobados EPSON por SEIKO EPSON CORPORATION.

EPSON es una marca registrada y PowerLite es una marca comercial de SEIKO EPSON CORPORATION.

**Noticia general:** Las siguientes marcas comerciales y marcas registradas son de propiedad de sus respectivos dueños y se utilizan en esta publicación sólo para propósitos de identificación.

- EPSON/ Seiko Epson Corp.
- Macintosh, PowerBook/Apple Computer Corp.
- IBM/International Business Machines, Inc.
- Windows/Microsoft Corp.

Otros nombres de productos utilizados aquí también son para propósitos de identificación y pueden ser marcas comerciales de sus respectivos dueños. EPSON deniega cualquiera y todos los derechos sobre esas marcas.

# **EPSON**<sup>®</sup>

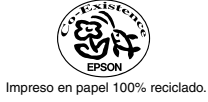

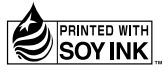

Printed in Japan 02.02-.1A(C01)

402128301 (9002316)